## Créer une carte d'orientation pour l'école

### avec des données libres

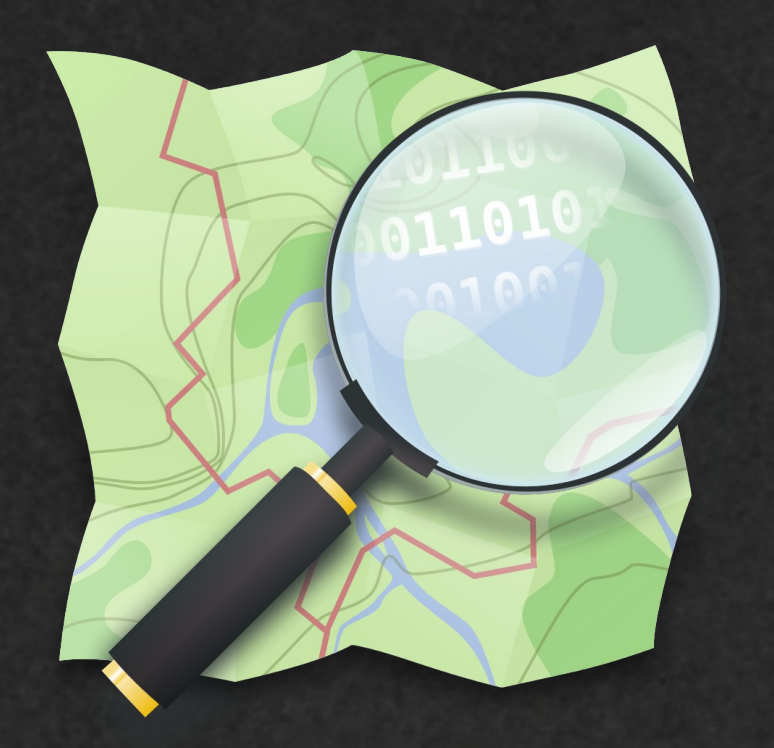

#### Autre tutoriel vidéo disponible

Réalisation de plan simple avec QGIS et le fond de carte OpenstreetMap standard

https://tube-aix-marseille.beta.education.fr/videos/watch/4bad52e2-7095-4626-b18c-2f1aab9e13d9

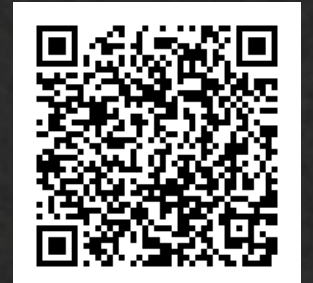

## Deuxième méthode

## Utilisation des données OpenstreetMap brutes

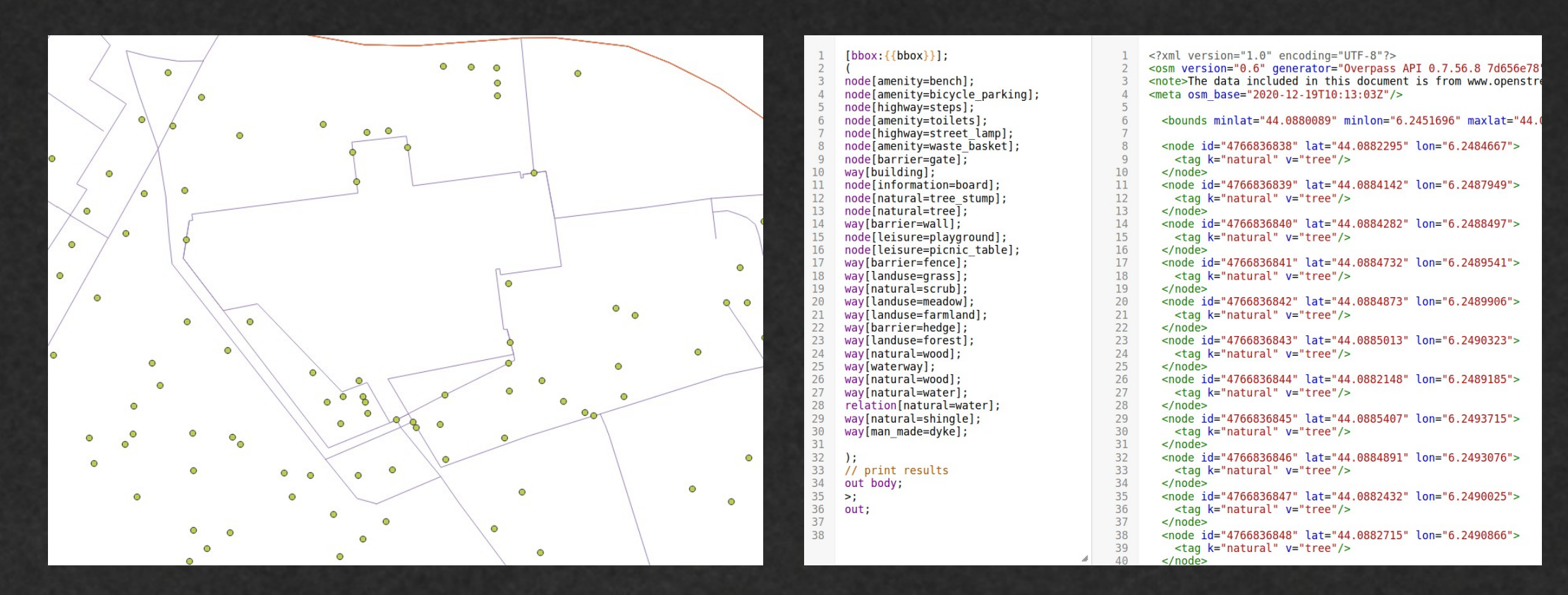

## Deuxième méthode

## pour créer son propre rendu graphique

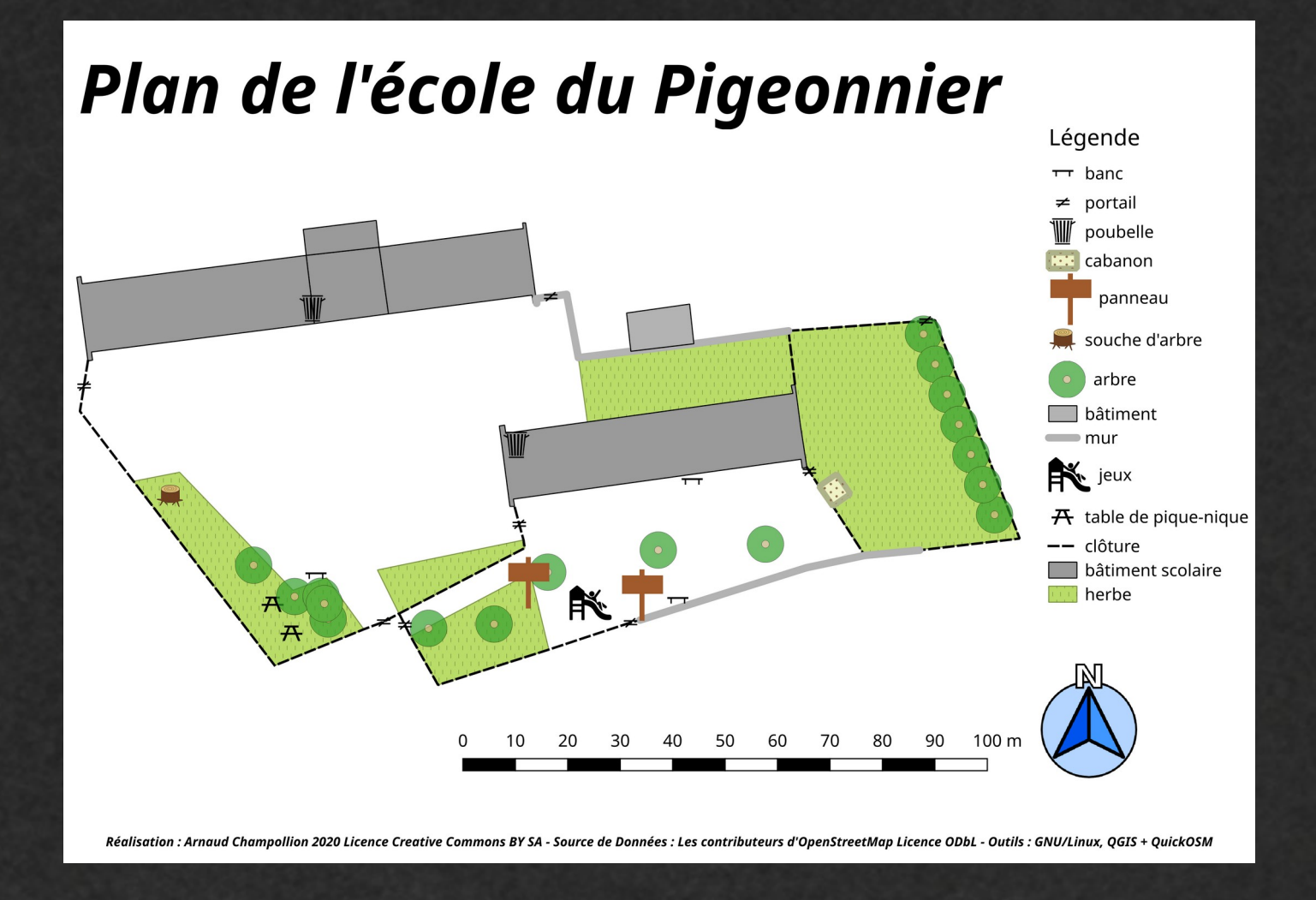

### Logiciel utilisé

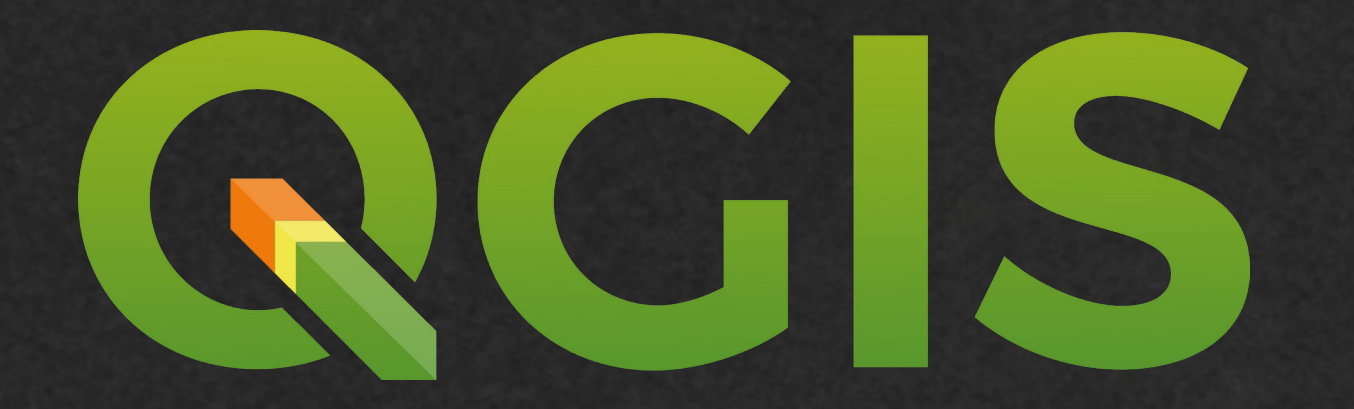

### https://www.qgis.org

Prérequis technique

Connaître et utiliser le système d'éléments et d'attributs propre à la base de données OpenStreetMap

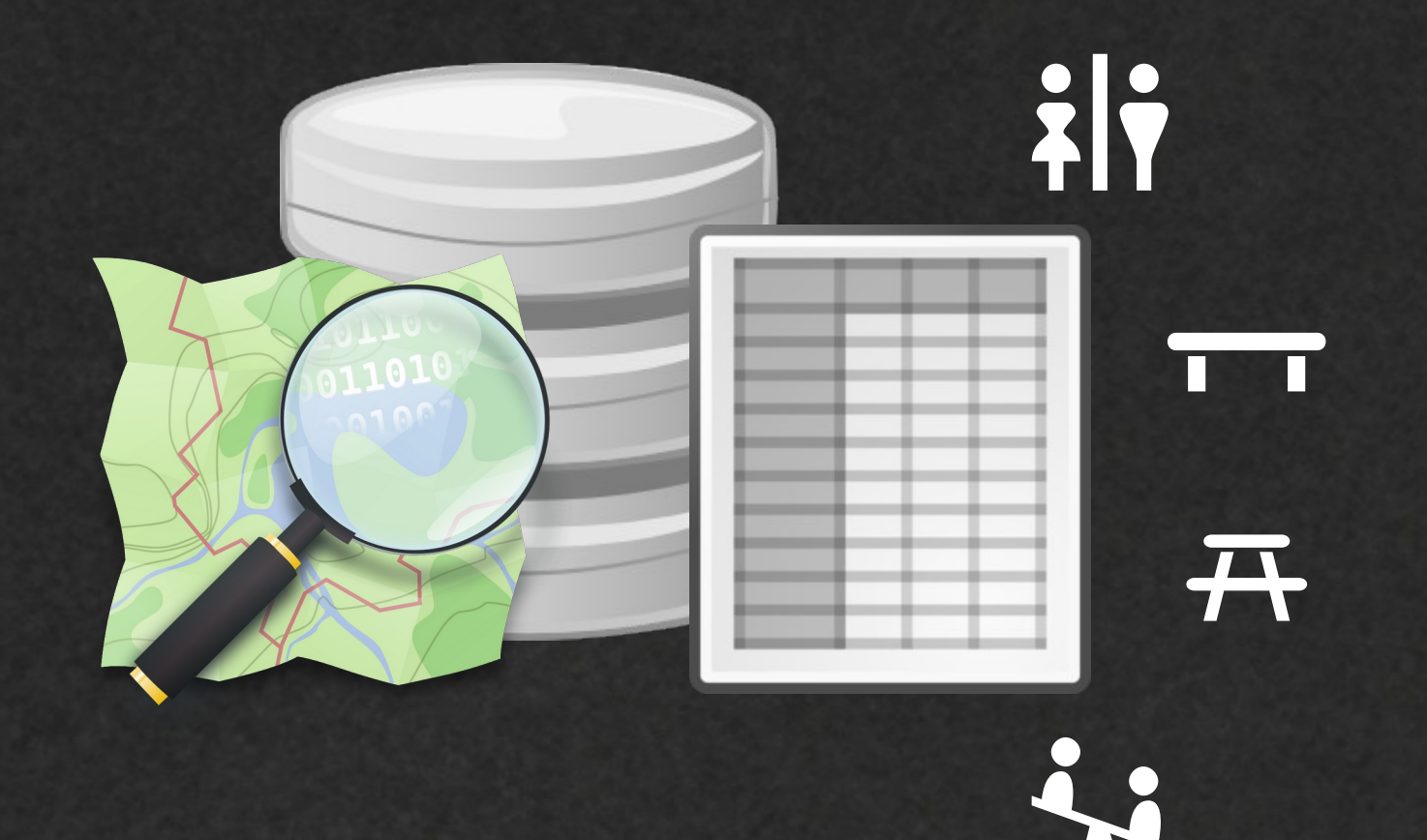

# Quelques explications rapides...

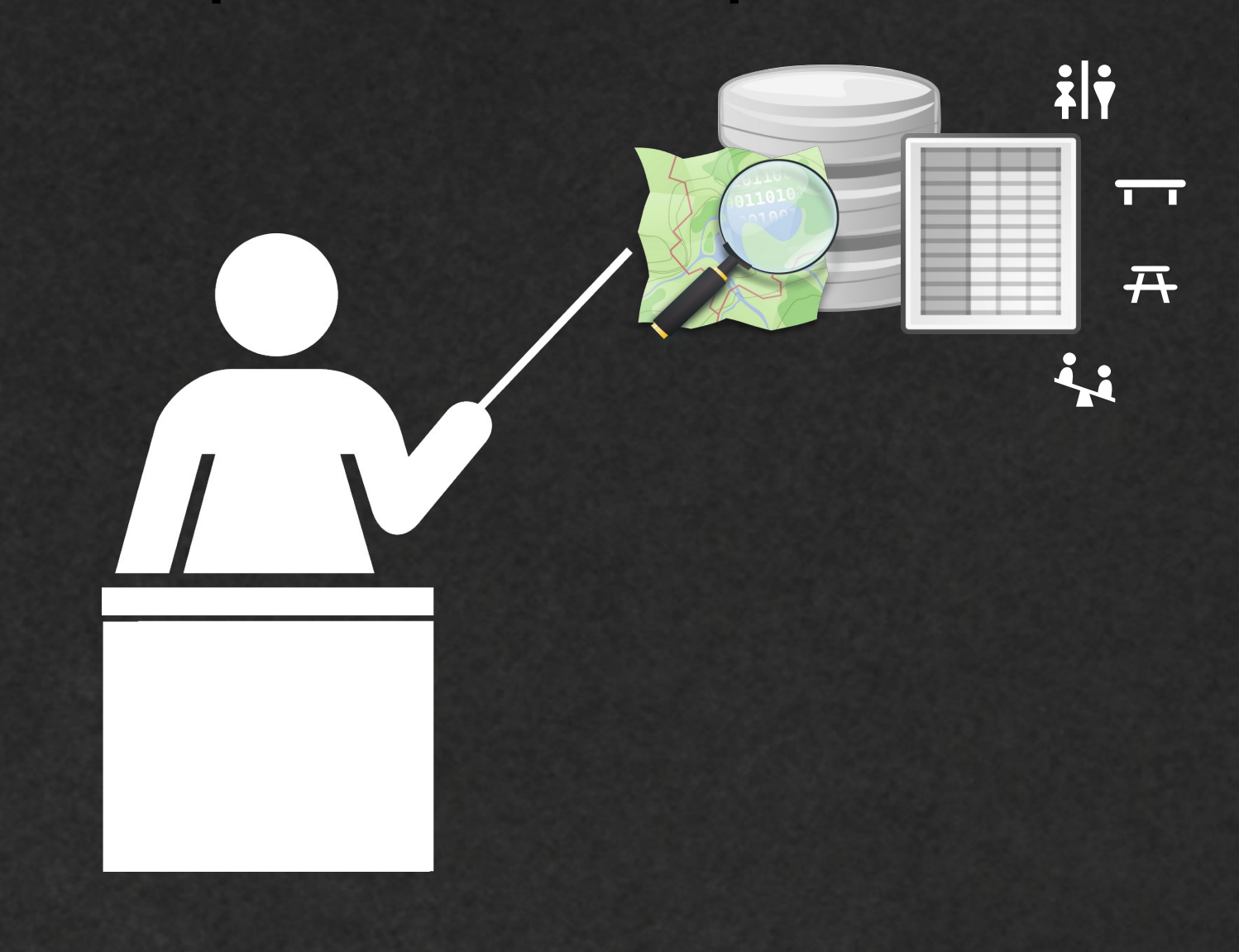

### Les éléments d'OpenStreetMap

La base de données d'OpenStreetMap comprend :

- des nœuds

- des chemins

- des polygones

### Les attributs d'OpenStreetMap

Chaque élément (point, chemin, polygone) possède des attributs qui le décrivent. Un attribut est composé d'une clé et d'une valeur.

#### banc

| Clé      | Valeur |
|----------|--------|
| amenity  | bench  |
| backrest | yes    |
| colour   | blue   |
| seats    | 3      |
|          |        |

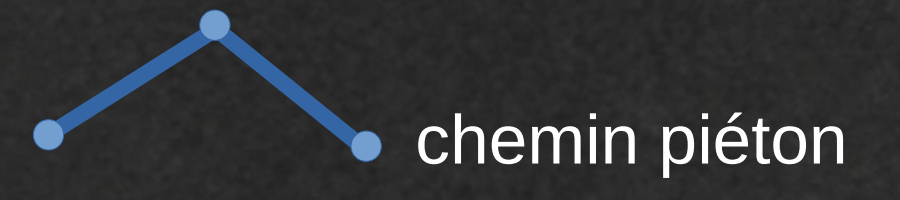

| Clé     | Valeur  |
|---------|---------|
| highway | footway |
| surface | asphalt |
|         |         |

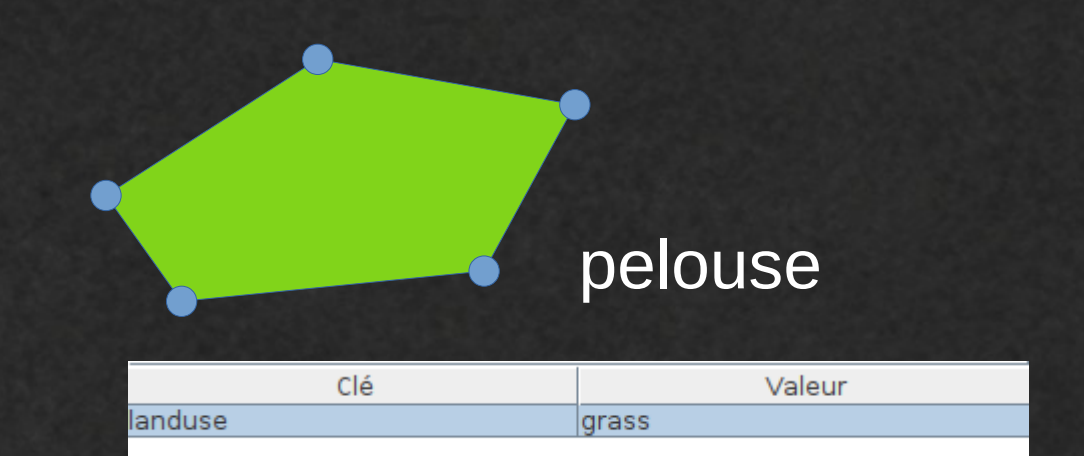

### Interroger la base OSM avec une requête

Effectuer une requête c'est cibler des éléments d'après un ou plusieurs attributs :

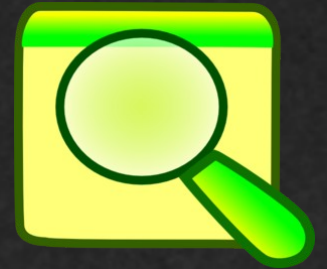

amenity = bench  $\rightarrow$  les bancs natural = tree  $\rightarrow$  les arbres leisure = picnic\_table  $\rightarrow$  les tables de pique-nique leisure = playground  $\rightarrow$  les aires de jeu leisure  $\rightarrow$  tous les équipements de loisir highway = footway  $\rightarrow$  les chemins piétons highway = track  $\rightarrow$  les pistes highway  $\rightarrow$  tous les types de voies barrier = fence  $\rightarrow$  les clôtures barrier = wall  $\rightarrow$  les murs

# À savoir

Les résultats obtenus dépendent de la richesse et de la qualité de la base de données sur la zone concernée.

OpenStreetMap est participatif. Il est possible, et recommandé, d'améliorer les données avant de s'en servir :

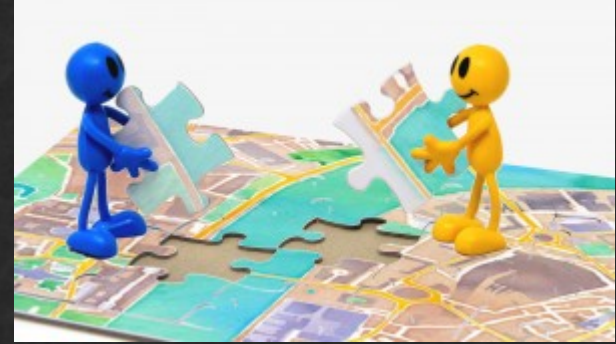

- ajouter les éléments manquants : un chemin, un arbre, un banc ...

- corriger les éléments existants : position, description ...

- enrichir les données en qualifiant les objets : couleur des bancs, revêtements des sols ...

# À savoir

Les résultats obtenus dépendent de la richesse et de la qualité de la base de données sur la zone concernée.

OpenStreetMap est participatif. Il est possible, et recommandé, d'améliorer les données avant de s'en servir :

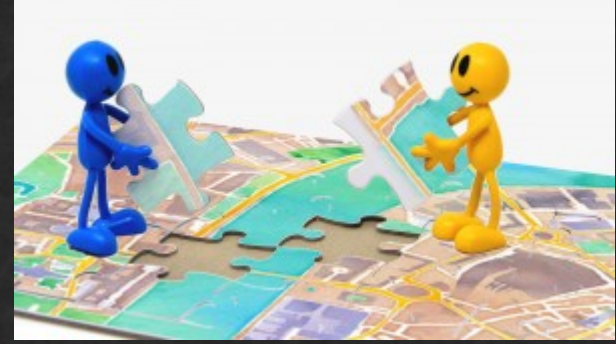

- ajouter les éléments manquants : un chemin, un arbre, un banc ...
- corriger les éléments existants : position, description ...
- enrichir les données en qualifiant les objets : couleur des bancs, revêtements des sols ...

La contribution peut aussi s'intégrer comme activité pédagogique.

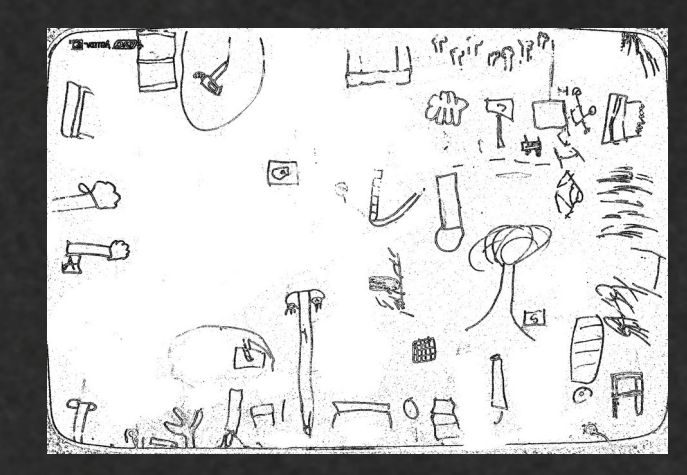

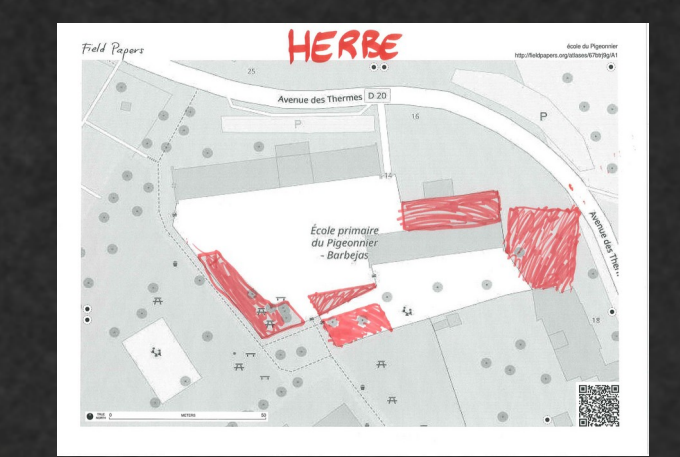

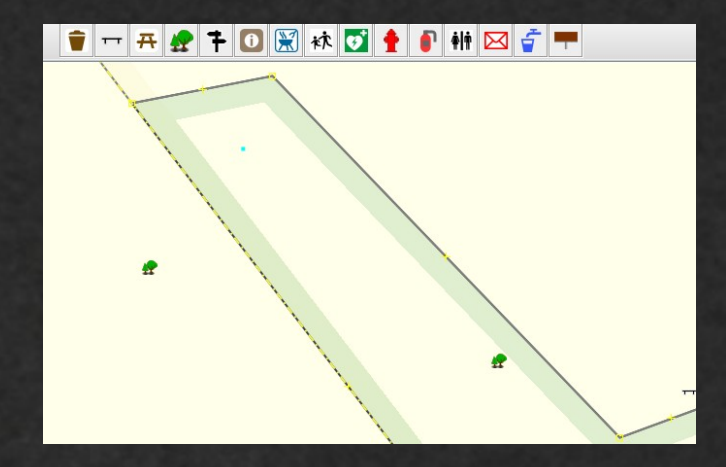

# À savoir

Les résultats obtenus dépendent de la richesse et de la qualité de la base de données sur la zone concernée.

OpenStreetMap est participatif. Il est possible, et recommandé, d'améliorer les données avant de s'en servir :

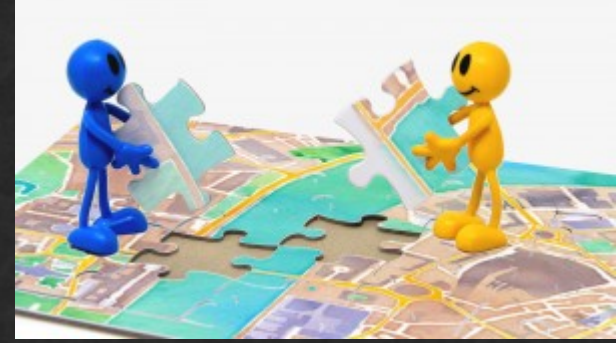

ajouter les éléments manquants : un chemin, un arbre, un banc ...
corriger les éléments existants : position, description ...
enrichir les données en qualifiant les objets : couleur des bancs, revêtements des sols ...

#### Pour en savoir plus : Chaîne vidéo de Capitaine Moustache

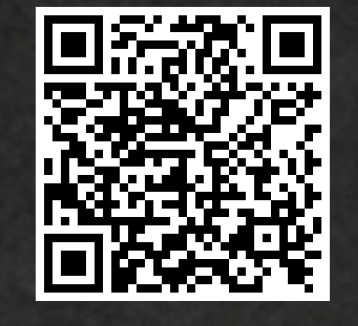

https://peertube.openstreetmap.fr/ accounts/capitainemoustache/ video-channels

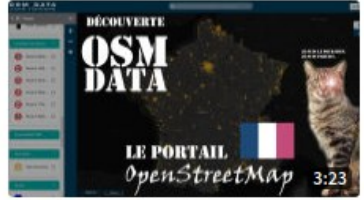

Découverte OSM Data - Le portail OpenStreetMap

il y a 1 semaine • 34 vues capitainemoustache

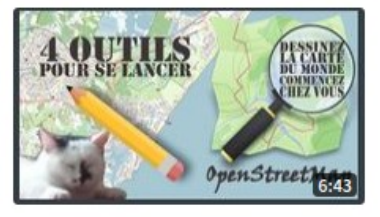

4 outils pour se lancer sur OpenStreetMap et dessiner il y a 1 mois • 116 vues

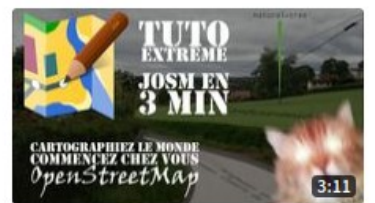

Tuto Extrême - JOSM en 3 minutes

il y a 1 mois • 85 vues capitainemoustache

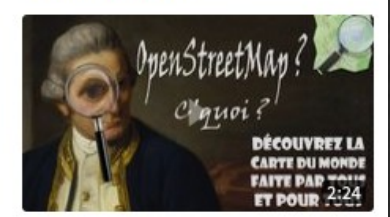

OpenStreetMap ? C'quoi ? il y a 1 mois • 87 vues capitainemoustache

## Retour à la création de carte

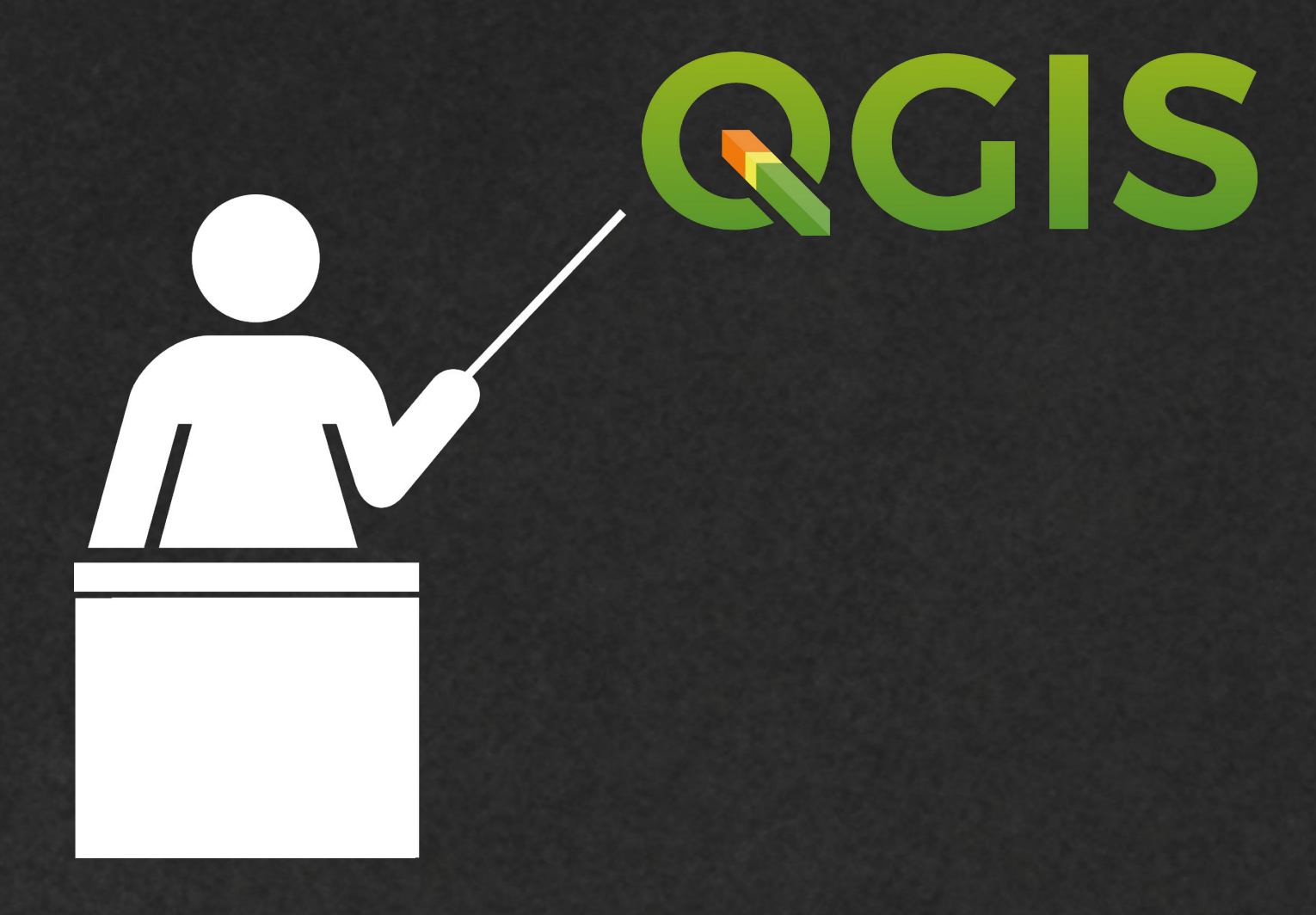

### Interface du logiciel QGIS

| ର      |                                                                           | Projet sans titre - QGIS                                                      | _ = X |
|--------|---------------------------------------------------------------------------|-------------------------------------------------------------------------------|-------|
| Projet | <u>É</u> diter V <u>u</u> e <u>C</u> ouche <u>P</u> références            | Extension Vecteur Raster Base de données Internet Maillage Traitement Aide    |       |
|        | 늗 🔒 🔂 🕄 📔                                                                 | 🕐 💠 🔎 🎾 🎾 🖓 🕫 🗛 🗛 🖪 🖥 💟 🌊 🔍 🎕 - 🔣 = - 📙 📰 🔆 🌾 ∑ 🖦 - 🦻                         | ) >>  |
|        | V 🖓 🖓 🖏 🚺                                                                 | 🥢 / 🕞 🖧 🎘 - 🗾 📅 \prec 🖹 🖹 🤚 🎻 🚥 🐂 🦥 🚾 🧠 🧠 🧠 🧛 🖓 🖓 » 🌏                         | ?     |
| S      | 🗊 🔎 🐹                                                                     |                                                                               |       |
| v      | Explorateur 🛛 🕬                                                           | Modèles de projet                                                             |       |
|        | <ul> <li>☆ Marque-pages</li> <li>▲</li> <li>✓ Signets spatiaux</li> </ul> | Nouveau projet vide                                                           |       |
|        | Accueil     Dr /     GeoPackage                                           | EPSG:4326 - WGS 84                                                            |       |
| 20     | SpatiaLite<br>PostGIS                                                     |                                                                               |       |
| Ro     | Couches ØX                                                                |                                                                               |       |
|        | 🎸 🖳 🏵 🍸 🏭 🕷 👋                                                             |                                                                               |       |
|        |                                                                           |                                                                               |       |
|        |                                                                           |                                                                               |       |
| ✓      |                                                                           |                                                                               |       |
|        |                                                                           |                                                                               |       |
|        |                                                                           |                                                                               |       |
|        |                                                                           |                                                                               |       |
| Q Ta   | per pour trouver (Ctrl+K)                                                 | Coordonnée S Échelle 1:1 🔹 🔷 Loupe 100% 🗘 Rotation 0,0 ° 🗘 🗸 Rendu @EPSG:4324 | 6 🗨   |

#### Installation préalable des deux extensions nécessaires

|                           | 지 않는 것은 것은 것은 것에서 모양을 얻는 것                                       |                                                                                                    |
|---------------------------|------------------------------------------------------------------|----------------------------------------------------------------------------------------------------|
| ହ                         |                                                                  | Projet sans titre - QGIS                                                                                                    |
| Projet                    | Éditer Vue Couche Préférence                                     | es Extension <u>V</u> ecteur <u>R</u> aster <u>B</u> ase de Connées Internet <u>M</u> aillage <u>T</u> raitement <u>A</u> ide |
|                           | 📂 📄 🔂 🕄 💕                                                        | Installer/Gérer les extensions       Ctrl+Alt+P         Console Python       Ctrl+Alt+P                                       |
|                           | S № Ø = 17                                                       | EZPrinter                                                                                                    |
|                           | N <b>V 8 ∕ 8 Ⅲ8 V 8</b>                                          | Resource Sharing                                                                                                    |
| 3                         |                                                                  |                                                                                                    |
| $\mathbb{V}_{\mathbf{a}}$ | Explorateur 🛛 🕅 🕅                                                | Modèles de projet                                                                                                    |
|                           | <ul> <li>☆ Marque-pages</li> <li>♪ I Signets spatiaux</li> </ul> | Nouveau projet vide                                                                                                    |
|                           | Accueil                                                          | EPSG:4326 - WGS 84                                                                                                    |
|                           | GeoPackage                                                       |                                                                                                    |
| 0                         | PostGIS                                                          |                                                                                                    |
|                           | Couches                                                          |                                                                                                    |
|                           | 🤞 👜 💿 🔻 ६, - 🕵 »                                                 |                                                                                                    |
| 6                         |                                                                  |                                                                                                    |
|                           |                                                                  |                                                                                                    |
|                           |                                                                  |                                                                                                    |
|                           |                                                                  |                                                                                                    |
| <b>*</b>                  |                                                                  |                                                                                                    |
| -                         |                                                                  |                                                                                                    |
|                           |                                                                  |                                                                                                    |
|                           |                                                                  |                                                                                                    |
|                           |                                                                  |                                                                                                    |
|                           |                                                                  |                                                                                                    |
|                           |                                                                  |                                                                                                    |
| Q Tap                     | per pour trouver (Ctrl+K)                                        | Coordonnée 🛛 🏷 Échelle 1:1 🔹 🕋 Loupe 100% 🗘 Rotation 0,0 ° 🗘 🗸 Rendu @EPSG:4326                                               |

#### Saisie de « OpenStreetMap » dans le champ de recherche

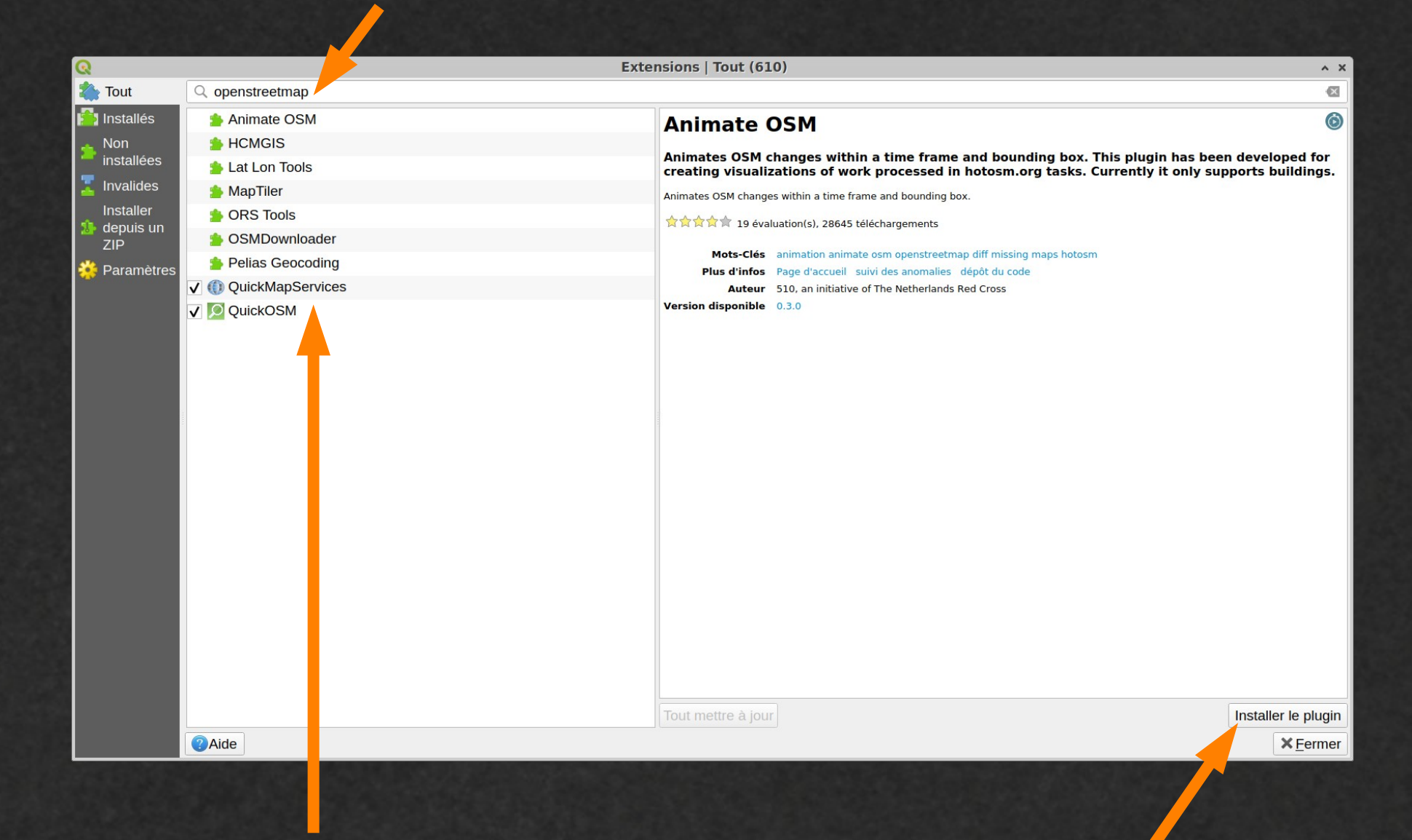

#### Sélection de <u>QuickMapServices</u> et <u>QuickOSM</u>

Validation de l'installation

#### Double clic pour créer un nouveau projet

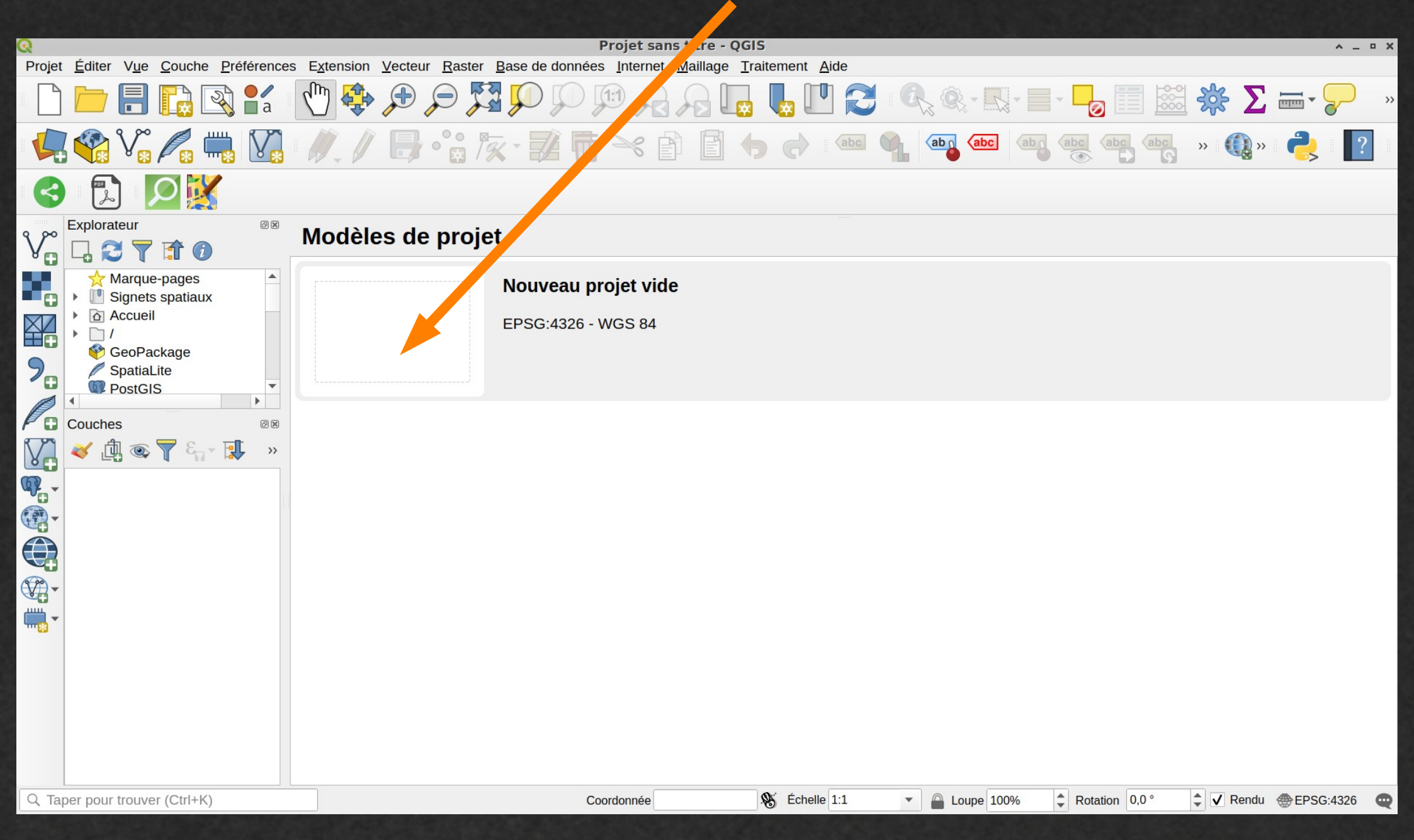

#### Affichage du fond raster OSM standard ...

| Q Projet sans titre - QGIS                                                                                                    |                                                                                                    |                                                                                                    | ^ _ ¤ X       |
|----------------------------------------------------------------------------------------------------|----------------------------------------------------------------------------------------------------|----------------------------------------------------------------------------------------------------|---------------|
| Projet <u>É</u> diter V <u>ue</u> <u>C</u> ouche <u>P</u> références E <u>x</u> tension <u>V</u> ecteur <u>R</u> aster <u>B</u> ase de données <u>Internet</u> <u>M</u> aillage <u>T</u> raitement                                                                                                    | Aide                                                                                                    |                                                                                                    |               |
| MetaSearch                                                                                                    | Landsat                                                                                                    | - 🔓 📰 🗱 🔆 Σ                                                                                                    |               |
|                                                                                                    | MapSurfer.NET                                                                                                    | abc abc abc » 🕕 »                                                                                                    | <b>?</b>      |
|                                                                                                    | Image: OSM       Image: OSM       I | T OSM Cycle                                                                                                    |               |
| Explorateur   Marque-pages   Signets spatiaux   Accueil   I   Accueil   I   SpatiaLite   PostGIS   I   Couches   I   I < | Image: Search QMS         Image: Add to Search         Image: Set proper scale         Image: Settings         Image: Settings         Image: About                                                                                                    | <ul> <li>⑦ OSM TF Landscape</li> <li>⑦ OSM TF Outdoors</li> <li>⑦ OSM TF Transport Dark</li> <li>⑦ OSM Transportation</li> <li></li></ul> |               |
| Q. Taper pour trouver (Ctrl+K)     Coordonnée     479,-7     % Échell                                                                                                    | e 1:1 💌 🚔 Loupe 100%                                                                                                    | Rotation 0,0 °                                                                                                    | ⊕ EPSG:4326 🕶 |

#### ...accessible également depuis l'explorateur

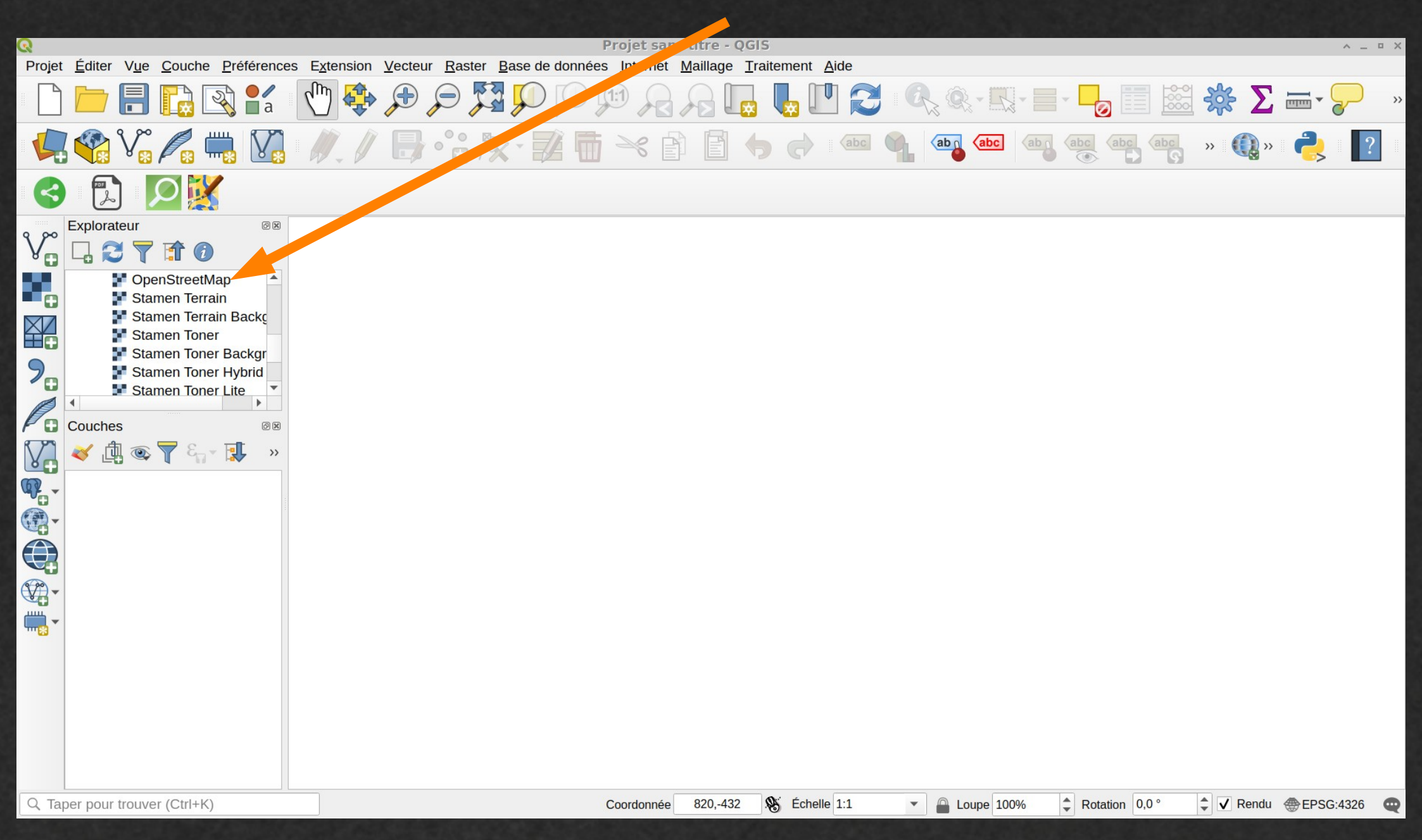

#### Zoom et cadrage ...

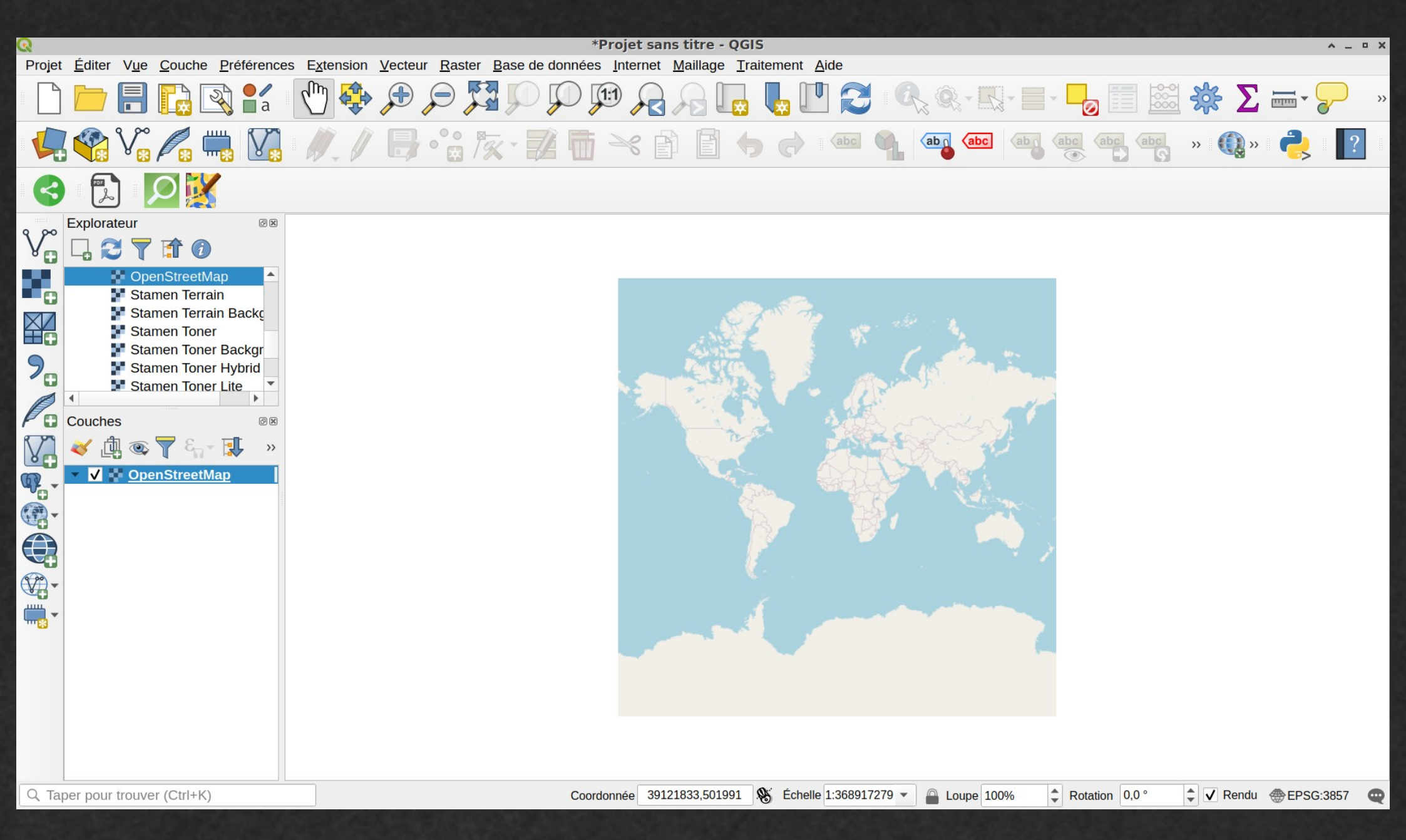

#### ... de la zone de travail

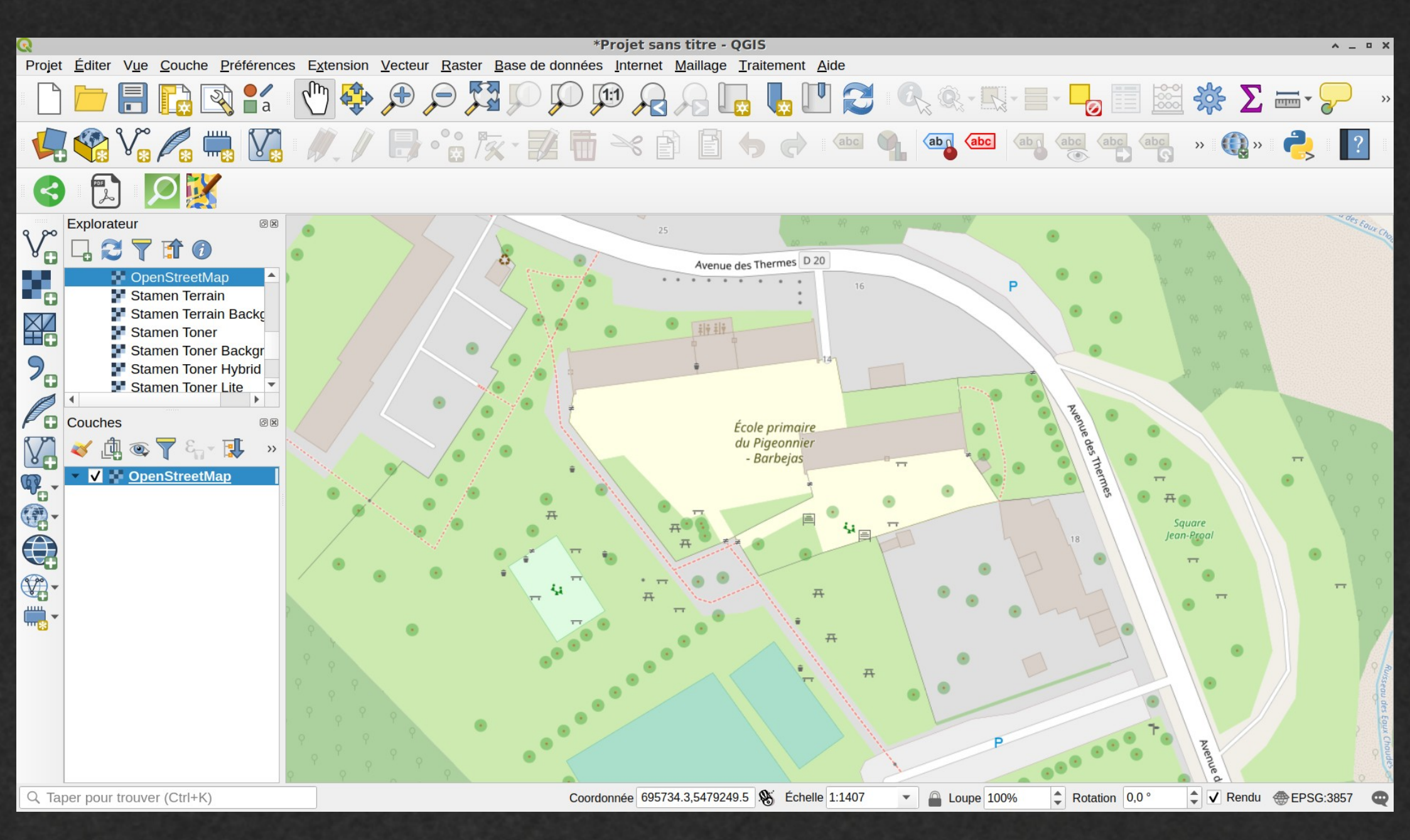

#### Téléchargement (requête) de données avec QuickOSM

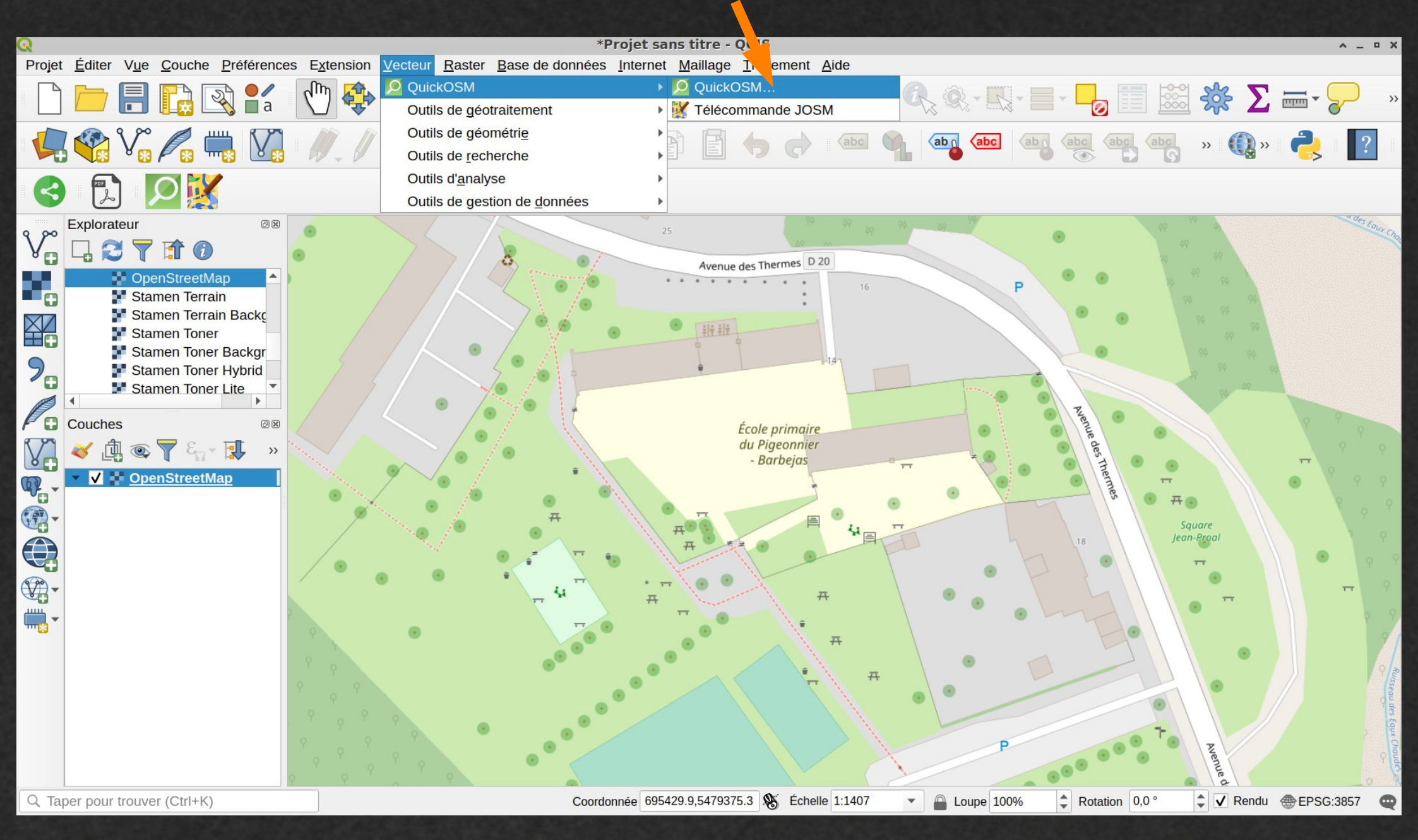

## 14 éléments ciblés

**Banc**  $\rightarrow$  amenity = bench **Portail**  $\rightarrow$  barrier = gate **Poubelle**  $\rightarrow$  amenity = waste\_basket **Cabanon**  $\rightarrow$  building = shed **Panneau**  $\rightarrow$  information = board Souche d'arbre  $\rightarrow$  natural = tree\_stump Arbre  $\rightarrow$  natueal = tree **Bâtiment**  $\rightarrow$  building = yes Mur  $\rightarrow$  barrier = wall  $Jeux \rightarrow leisure = playground$ Table de pique-nique  $\rightarrow$  leisure = picnic\_table **Clôture**  $\rightarrow$  barrier = fence **Bâtiment scolaire**  $\rightarrow$  building = school Herbe  $\rightarrow$  landuse = grass

#### Ciblage des bâtiments scolaires selon l'attribut OSM correspondant

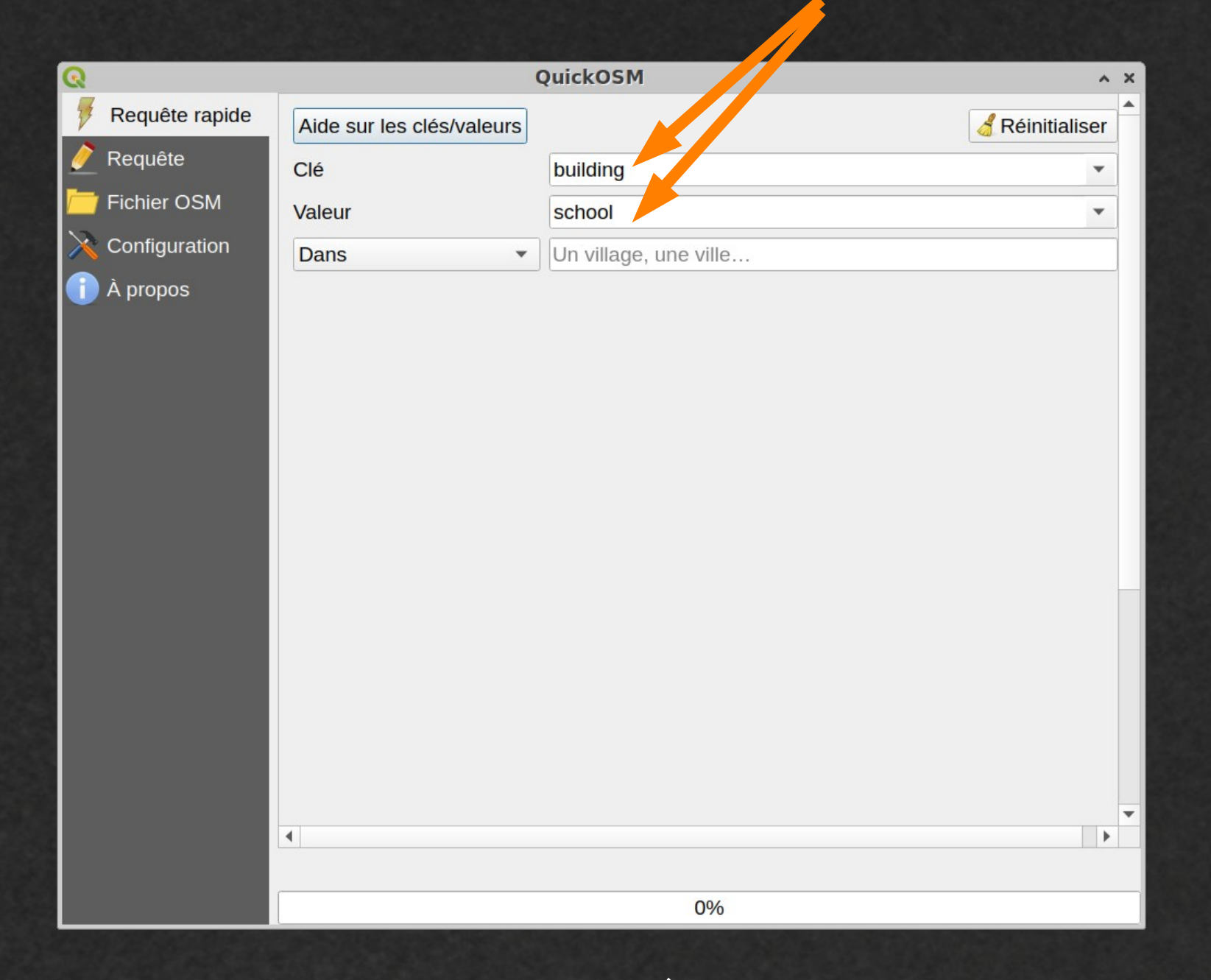

#### Un attribut = une clé + une valeur

#### Sélection de la zone de recherche

| ଭ                |                           | QuickOSM              | ^               | × |
|------------------|---------------------------|-----------------------|-----------------|---|
| 🦻 Requête rapide | Aide sur les clés/valeurs |                       | 🖁 Réinitialiser |   |
| 🧪 Requête        | Clé                       | building              | •               |   |
| 苊 Fichier OSM    | Valeur                    | school                | •               |   |
| X Configuration  | Dans                      | Ur village, une ville |                 |   |
| 👔 À propos       | Autour                    |                       |                 |   |
|                  | Emprise du canvas 🦰       |                       |                 |   |
|                  | Emprise d'une couche      |                       |                 |   |
|                  | Non spallar               |                       |                 |   |
|                  |                           |                       |                 |   |
|                  |                           |                       |                 |   |
|                  |                           |                       |                 |   |
|                  |                           |                       |                 |   |
|                  |                           |                       |                 |   |
|                  |                           |                       |                 |   |
|                  |                           |                       |                 |   |
|                  |                           |                       |                 |   |
|                  |                           |                       |                 |   |
|                  | 4                         |                       | •               | - |
|                  |                           |                       |                 |   |
|                  |                           | 0%                    |                 |   |

| Requête rapide Fichier OSM Configuration A propos Avancé Montrer la requête Exécuter la requête  | 0           |          | QuickOSM           |                     |   | ~     |
|--------------------------------------------------------------------------------------------------|-------------|----------|--------------------|---------------------|---|-------|
| Requête rapide Fichier OSM Configuration A propos A vancé Montrer la requête Exécuter la requête |             |          | QUICKOSM           |                     | ^ | ^<br> |
| Requête Fichier OSM Configuration Î À propos Avancé Montrer la requête Exécuter la requête Ov    | Requete     | rapide   |                    |                     |   |       |
| Fichier OSM Configuration À propos Avancé Montrer la requête Exécuter la requête 09              | 🥖 Requête   |          |                    |                     |   |       |
| Configuration     À propos     Avancé     Montrer la requête     Exécuter la requête             | 🚞 Fichier O | SM       |                    |                     |   |       |
| À propos     Avancé     Montrer la requête     Exécuter la requête                               | 🔀 Configura | tion     |                    |                     |   |       |
| Avancé     Montrer la requête     Exécuter la requête                                            | 🚹 À propos  |          |                    |                     |   |       |
| Avancé     Montrer la requête     Exécuter la requête                                            |             |          |                    |                     |   |       |
| Avancé<br>Montrer la requête<br>Exécuter la requête                                              |             |          |                    |                     |   |       |
| Avancé     Montrer la requête     Exécuter la requête                                            |             |          |                    |                     |   |       |
| Avancé     Montrer la requête     Exécuter la requête                                            |             |          |                    |                     |   |       |
| Avancé       Montrer la requête                                                                  |             |          |                    |                     |   |       |
| Avancé     Montrer la requête     Exécuter la requête                                            |             |          |                    |                     |   |       |
| <ul> <li>Avancé</li> <li>Montrer la requête</li> <li>Exécuter la requête</li> </ul>              |             |          |                    |                     |   |       |
| Avancé       Montrer la requête     Exécuter la requête                                          |             |          |                    |                     |   |       |
| <ul> <li>Avancé</li> <li>Montrer la requête</li> <li>Exécuter la requête</li> </ul>              |             |          |                    |                     |   |       |
| Avancé     Montrer la requête     Exécuter la requête                                            |             |          |                    |                     |   |       |
| Avancé     Montrer la requête     Exécuter la requête                                            |             |          |                    |                     |   |       |
| Montrer la requête                                                                               |             | ► Avancé |                    |                     |   |       |
|                                                                                                  |             |          | Montrer la requête | Exécuter la requête |   |       |
| 0%                                                                                               |             |          |                    |                     | • | •     |
| 0%                                                                                               |             |          |                    |                     |   |       |
|                                                                                                  |             |          | (                  | 09/                 |   |       |

### Exécution de la requête

#### Même procédure pour chaque élément

| ହ                |                              | QuickOSM          | ^                                     | × |
|------------------|------------------------------|-------------------|---------------------------------------|---|
| 👎 Requête rapide | Aide sur les clés/valeurs    |                   | of Réinitialiser                      |   |
| 🥖 Requête        | Clé                          | barrier           | · · · · · · · · · · · · · · · · · · · |   |
| Fichier OSM      | Valeur                       | fence             | •                                     |   |
| Configuration    | Emprise du canvas 🔹          | 1 1               |                                       |   |
| T A propos       |                              |                   |                                       |   |
|                  |                              |                   |                                       |   |
|                  |                              |                   |                                       |   |
|                  |                              |                   |                                       |   |
|                  |                              |                   |                                       | • |
|                  |                              | aho(a) ont átá ch |                                       |   |
|                  | Succes de la requete, 2 COUC | the(s) ont ete ch | 19ees.<br>10%                         |   |
|                  |                              |                   |                                       |   |

Dans cet exemple, les clôtures

| ହ |                |        | QuickO             | SM |                     | ^ | × |
|---|----------------|--------|--------------------|----|---------------------|---|---|
| 7 | Requête rapide |        |                    |    |                     |   | - |
| 2 | Requête        |        |                    |    |                     |   |   |
| 1 | Fichier OSM    |        |                    |    |                     |   |   |
| × | Configuration  |        |                    |    |                     |   |   |
| 1 | À propos       |        |                    |    |                     |   |   |
|   |                |        |                    |    |                     |   |   |
|   |                |        |                    |    |                     |   |   |
|   |                |        |                    |    |                     |   |   |
|   |                |        |                    |    |                     |   |   |
|   |                |        |                    |    |                     |   |   |
|   |                |        |                    |    |                     |   |   |
|   |                |        |                    |    |                     |   |   |
|   |                |        |                    |    |                     |   |   |
|   |                |        |                    |    |                     |   |   |
|   |                | Avancé |                    |    |                     |   |   |
|   |                |        | Montrer la requête |    | Exécuter la requête | е |   |
|   |                | 4      |                    |    |                     | × |   |
|   |                |        |                    |    | <b>T</b>            |   |   |
|   |                |        |                    | 0% |                     |   |   |

... puis exécution de la requête à chaque fois

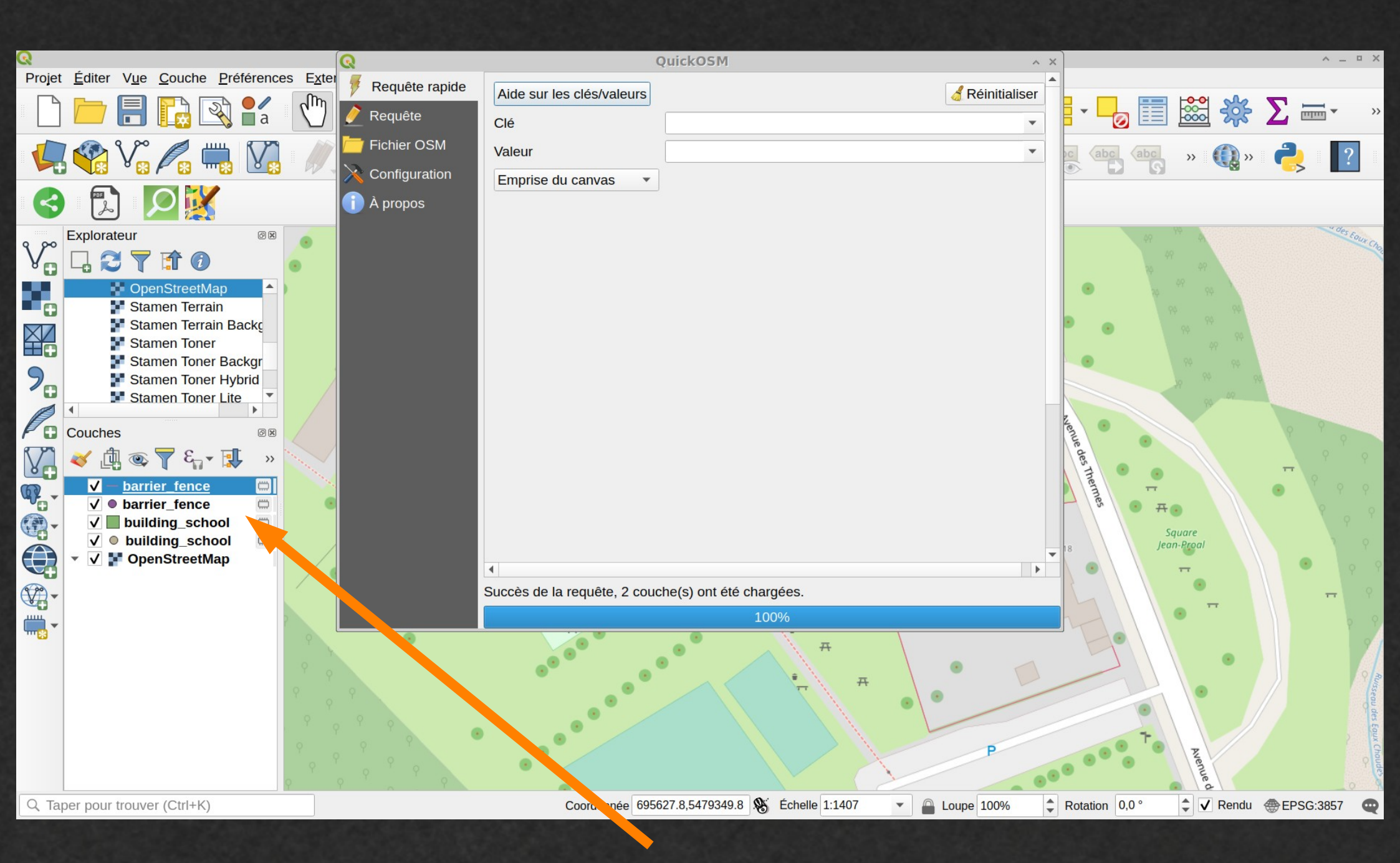

Chaque type d'élément est téléchargé dans une couche séparée.

### Requête sur un point d'intérêt (tables de pique-nique)

| Q        | -              | (                            | QuickOSM                 | ^                | × |
|----------|----------------|------------------------------|--------------------------|------------------|---|
| 7        | Requête rapide | Aide sur les clés/valeurs    |                          | of Réinitialiser | - |
| 2        | Requête        | Clé                          | leisure                  | •                |   |
| <b>—</b> | Fichier OSM    | Valeur                       | picnic_table             | •                |   |
| ×        | Configuration  | Emprise du canvas 🔹          |                          |                  |   |
| 1        | À propos       |                              |                          |                  |   |
|          |                |                              |                          |                  |   |
|          |                |                              |                          |                  |   |
|          |                |                              |                          |                  |   |
|          |                |                              |                          |                  |   |
|          |                |                              |                          |                  |   |
|          |                |                              |                          |                  |   |
|          |                |                              |                          |                  |   |
|          |                |                              |                          |                  |   |
|          |                |                              |                          |                  |   |
|          |                |                              |                          |                  |   |
|          |                |                              |                          |                  |   |
|          |                | •                            |                          | •                | • |
|          |                | Succès de la requête, 2 couc | che(s) ont été chargées. |                  |   |
|          |                |                              | 100%                     |                  |   |

### Requête sur un « chemin » (une ligne), ici les murs

| ଭ                | (                            | QuickOSM                 | ^ | × |
|------------------|------------------------------|--------------------------|---|---|
| 🦻 Requête rapide | Aide sur les clés/valeurs    | 🔏 Réinitialise           | r | • |
| 🧪 Requête        | Clé                          | barrier                  | - |   |
| 🫅 Fichier OSM    | Valeur                       | wall                     | - |   |
| X Configuration  | Emprise du canvas 🔹          |                          |   |   |
| 👔 À propos       |                              |                          |   |   |
|                  |                              |                          |   |   |
|                  |                              |                          |   |   |
|                  |                              |                          |   |   |
|                  |                              |                          |   |   |
|                  |                              |                          |   |   |
|                  |                              |                          |   |   |
|                  |                              |                          |   |   |
|                  |                              |                          |   |   |
|                  |                              |                          |   |   |
|                  |                              |                          |   |   |
|                  |                              |                          |   |   |
|                  |                              |                          |   |   |
|                  | 4                            |                          | • | • |
|                  | Succès de la requête, 2 couc | che(s) ont été chargées. |   |   |
|                  |                              | 100%                     |   |   |

#### Suppression de la couche raster...

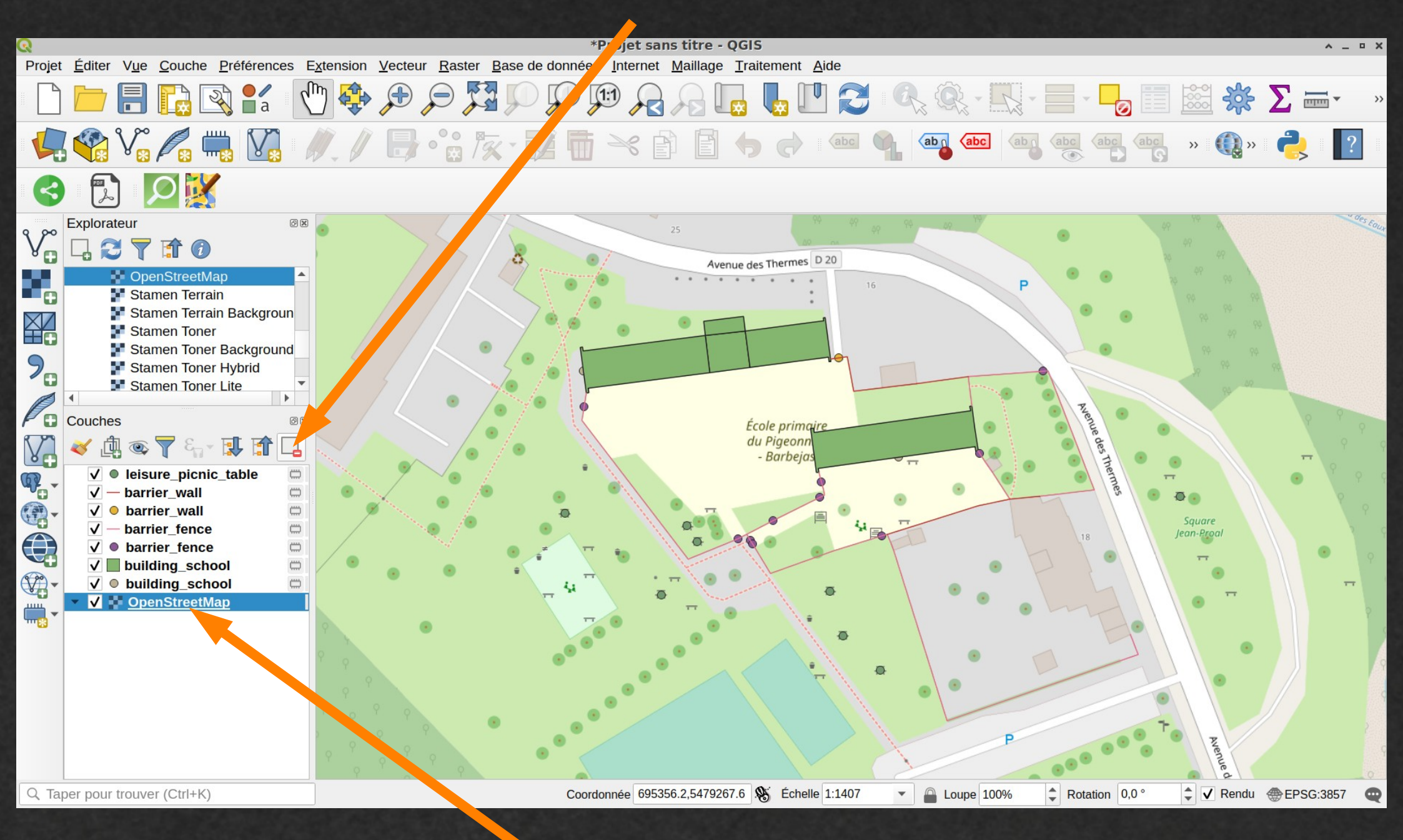

...désormais inutile

#### Suppression des couches superflues

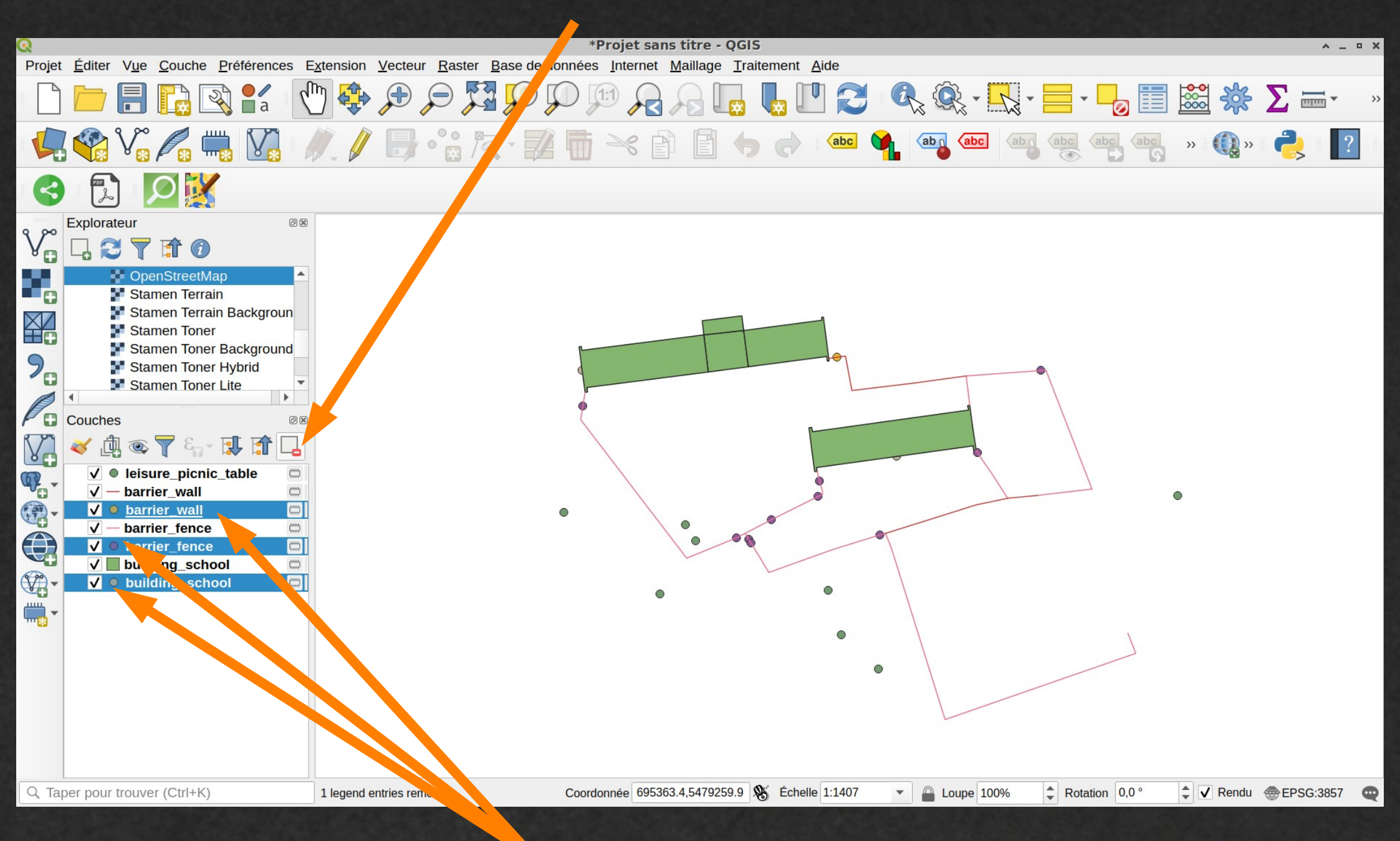

Par exemple, les couches de points téléchargées avec les polygones

#### **Conversion des couches temporaires en couches permanentes**

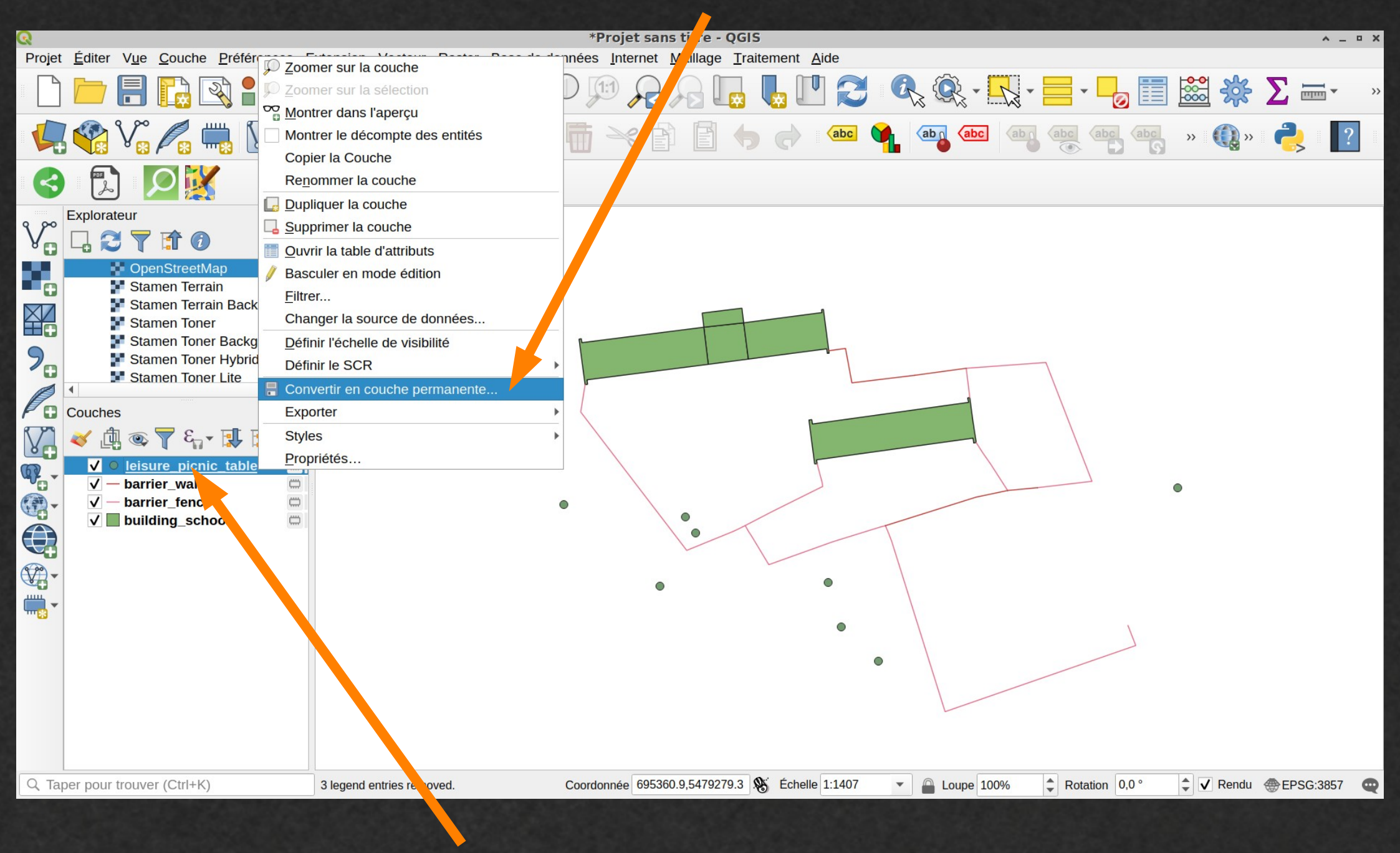

Clic droit

#### Édition des propriétés de chaque couche

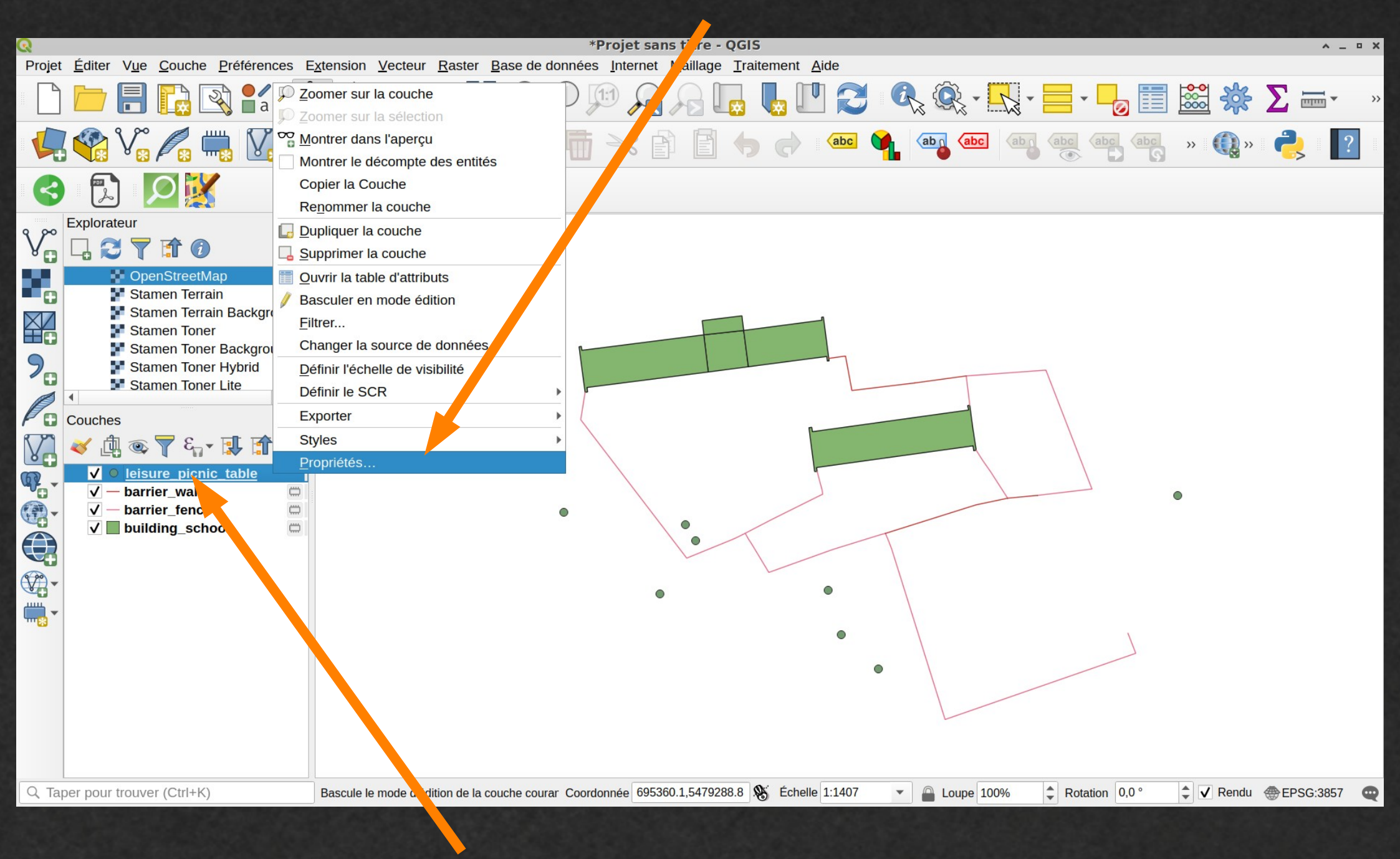

Clic droit

#### Enregistrement au format GeoJSON dans un dossier

| Q | Sau                                          | vegarder l             | a couche tempor     | aire              | ^ X           |
|---|----------------------------------------------|------------------------|---------------------|-------------------|---------------|
|   | Format<br>Nom de fichier<br>Nom de la couche | GeoJSON<br>ne/arnaud/É | cole/table_pique_ni | que.geojson 🛛 .   | •             |
|   | Encodage UTF-8  • Options de la c            | ouche                  |                     |                   |               |
|   | COORDINATE_F                                 | RECISION               | 15                  | -                 |               |
|   | RFC7946                                      |                        | NO                  | •                 |               |
|   | WRITE_BBOX                                   |                        | NO                  | •                 |               |
|   | <ul> <li>Options person</li> </ul>           | nalisables             |                     |                   |               |
|   | Source de donné                              | e                      |                     |                   |               |
|   | Couche                                       |                        |                     |                   | •             |
|   | ?Aide                                        |                        |                     | × <u>A</u> nnuler | <u>&gt;</u> K |

### Modification du nom de la couche

| Q        | Pr                         | opriétés de la couche - table de pique nique   Source 🔹 🔺 🗙               |
|----------|----------------------------|---------------------------------------------------------------------------|
| Q        |                            | ▼ Paramètres                                                              |
| i        | Information                | Nom de la couche table de pique nic afficher en tant que e de pique nique |
| X        | Source                     | Encodage des do jées sources UTF-8 🔻                                      |
| *        | Symbologie                 | Géométrie et système de coordonnées de référence                          |
| abc      | Étiquettes                 |                                                                           |
| 1        | Diagrammes                 | Config der le systeme de coordonnees de reference de la source            |
| 9        | Vue 3D                     | E SG:4326 - WGS 84                                                        |
|          | Champs                     | Creer un index spatial Mettre à jour l'emprise                            |
|          | Formulai e<br>d'attri' ats | <ul> <li>Filtre d'entité du fournisseur de données</li> </ul>             |
|          | Jrinture                   |                                                                           |
| 1        | Stockage<br>auxiliaire     |                                                                           |
| ٩        | Actions                    |                                                                           |
| <b>—</b> | Affichage                  |                                                                           |
| *        | Rendu                      |                                                                           |
| 3        | Variables                  |                                                                           |
| 2        | Métadonnées                |                                                                           |
| 1        | Dépendances                |                                                                           |
| ÷        | Légende                    |                                                                           |
|          | QGIS Server                |                                                                           |
| 132      | Numérisation               |                                                                           |
|          |                            | Constructeur de requête                                                   |
|          |                            | ②Aide       Style ▼         ✓Appliquer       XAnnuler         ✓QK         |

Attribution d'une symbologie

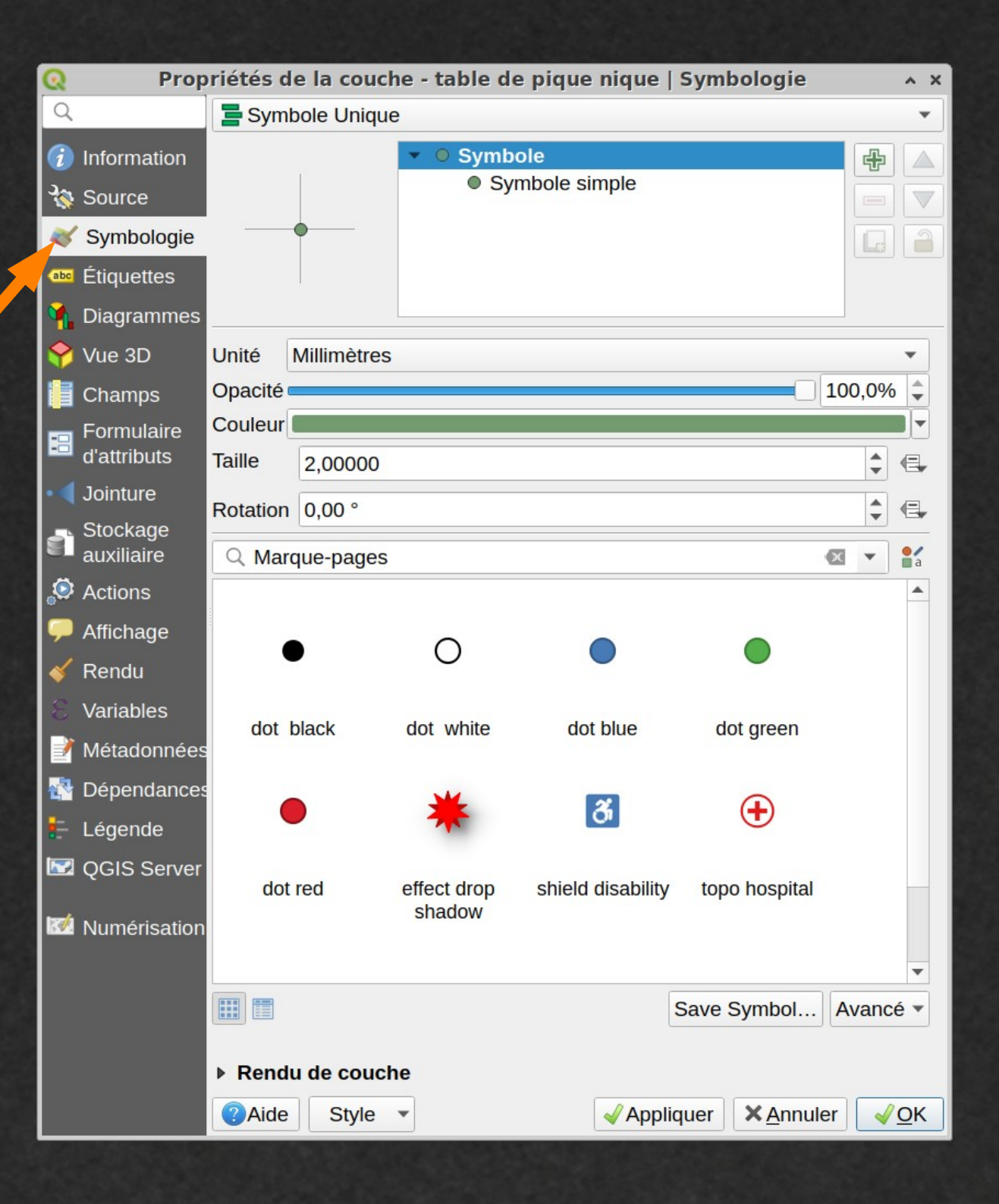

### Type de symbologie

| Propi                            | Propriétés de la couche - table de pique nique   Symbologie |                          |               |            |  |  |  |  |  |
|----------------------------------|-------------------------------------------------------------|--------------------------|---------------|------------|--|--|--|--|--|
| 2                                | Symbole Unique                                              |                          |               | •          |  |  |  |  |  |
| Information                      | · •                                                         | Symbole                  | #             |            |  |  |  |  |  |
| Source                           | urce Symbole simple                                         |                          |               |            |  |  |  |  |  |
| Symbologie                       |                                                             |                          |               | 1          |  |  |  |  |  |
| Étiquettes                       |                                                             |                          |               |            |  |  |  |  |  |
| Diagrammes                       |                                                             |                          |               |            |  |  |  |  |  |
| Vue 3D                           | Type .e symbole Symbole                                     | simple                   | •             | ] 📥        |  |  |  |  |  |
| Champs                           | Taille                                                      | 2,000000 🗘 Millimètres 🔹 |               |            |  |  |  |  |  |
| Growing Formulai e<br>d'attruuts | Coulo , de remplissage                                      |                          |               |            |  |  |  |  |  |
| Jointure                         | Couleur de trait                                            |                          |               |            |  |  |  |  |  |
| - Jockage                        | Style de trait                                              | Ligne continue           | ] 🗣           |            |  |  |  |  |  |
| Actions                          | Largeur de trait                                            | Minimale 🌲 Millimètres 💌 | ] 🗣           |            |  |  |  |  |  |
| Affichage                        | Style de jointure                                           | Collique 🔹               | ] 🗣           |            |  |  |  |  |  |
| Rendu                            | Rotation                                                    | 0,00 °                   |               |            |  |  |  |  |  |
| Variables                        | Désalara                                                    | x 0,000000               | la            |            |  |  |  |  |  |
| Métadonnées                      | Decalage                                                    | y 0,000000               | J <b>1≣</b> + |            |  |  |  |  |  |
| Dépendances                      |                                                             | Centre vertical          | •             |            |  |  |  |  |  |
| Légende                          | Point d'ancrage                                             | Centre horizontal        | •             |            |  |  |  |  |  |
| QGIS Server                      |                                                             |                          |               |            |  |  |  |  |  |
| 🖄 Numérisation                   |                                                             |                          |               |            |  |  |  |  |  |
|                                  |                                                             |                          | ¶ <b>⊟</b> ≢  |            |  |  |  |  |  |
|                                  |                                                             |                          |               | -          |  |  |  |  |  |
|                                  | Rendu de couche                                             |                          |               |            |  |  |  |  |  |
|                                  | ②Aide Style ▼                                               | ✓ Appliquer × Annuler    | <b></b>       | <u>o</u> ĸ |  |  |  |  |  |
|                                  |                                                             |                          |               |            |  |  |  |  |  |

### Choix d'un type de symbole

| ର        | Propriétés de la couche - table de pique nique   Symbologie  x |                   |                  |                   |            |            |    |            |  |
|----------|----------------------------------------------------------------|-------------------|------------------|-------------------|------------|------------|----|------------|--|
| Q        |                                                                | E Symbole Unique  |                  |                   |            |            |    |            |  |
| i        | Information                                                    |                   | - •              | Symbole           |            |            | #  |            |  |
| <b>3</b> | Source                                                         |                   | Symbole          | d'ellipse         |            |            |    |            |  |
| ~        | Symbologie                                                     |                   | Symbole          | de remplissag     | е          |            |    | 9          |  |
| abc      | Étiquettes                                                     |                   | Symbole          | de police         |            |            |    |            |  |
|          | Diagrammes                                                     |                   | Générate         | eur de géométr    | le         |            |    |            |  |
| 0        | Vue 3D                                                         | Type de symbole   | Symbole          | simple            |            |            |    |            |  |
|          | Champs                                                         | Type de Symbole   | Symbole          | SVG               |            |            |    |            |  |
|          | Eormulairo                                                     | Taille            | mbole            | de champ vec      | toriel     |            |    |            |  |
| -8       | d'attributs                                                    | Couleur dr. em    | plissage         |                   |            |            | €, |            |  |
|          | Jointure                                                       | Conleur de trait  |                  |                   |            |            | €, |            |  |
| đ        | Stockage                                                       | Style de trait    |                  | -Ligne con        | ntinue     | •          | €, |            |  |
| Ö        |                                                                | Largeur de trait  |                  | Minimale          | Millimètre | es 💌       | €, |            |  |
| •        | Affichage                                                      | Style de jointure | •                | Oblique           | €,         |            |    |            |  |
| *        | Rendu                                                          | Rotation          |                  | 0,00 °            |            | \$         | €, |            |  |
| 3        | Variables                                                      | 24                |                  | x 0,000000        |            |            | ē  |            |  |
| 2        | Métadonnées                                                    | Decalage          |                  | y 0,000000        | Millimetr  | es 🔹       | 4  |            |  |
| •        | Dépendances                                                    |                   |                  | Centre vertica    | •          | €,         |    |            |  |
| -        | Légende                                                        | Point d'ancrage   |                  | Centre horizontal |            |            |    |            |  |
|          | QGIS Server<br>Numérisation                                    |                   | $\bigcirc \land$ |                   |            | $+\times$  | e. |            |  |
|          |                                                                |                   |                  |                   |            |            |    |            |  |
|          |                                                                | Rendu de cou      | che              |                   |            |            |    | •          |  |
|          |                                                                |                   |                  | ſ                 | Appliques  | × American | 0. |            |  |
|          |                                                                | Alde Style        |                  |                   | Appliquer  | Annuler    |    | <u>7</u> K |  |

### proposé par QGIS ...

... ou présent dans un dossier local de l'ordinateur

| Propriétés de la couche - table de pique nique   Symbologie 🔹 🔺 🗙                                                  |                                                                                                    |             |  |  |  |  |  |  |
|----------------------------------------------------------------------------------------------------|----------------------------------------------------------------------------------------------------|-------------|--|--|--|--|--|--|
| Q                                                                                                    | E Symbole Unique                                                                                                    | •           |  |  |  |  |  |  |
| <ul> <li>Information</li> <li>Source</li> </ul>                                                                    | ✓ ★ Symbole Symbole SVG                                                                                                    |             |  |  |  |  |  |  |
| <ul> <li>Symbologie</li> <li>Étiquettes</li> <li>Diagrammes</li> </ul>                                             |                                                                                                    |             |  |  |  |  |  |  |
| <ul> <li>Vue 3D</li> <li>Champs</li> <li>Formulaire<br/>d'attributs</li> <li>Jointure</li> <li>Stockage</li> </ul> | Largeur de trait       Sans trait       Millimètres         Rotation       0,00 °       *         Décalage       x 0,000000 *       Millimètres         y 0,000000 *       Millimètres       * |             |  |  |  |  |  |  |
| auxiliaire                                                                                                    | Point d'ancrage Centre vertical Centre horizontal                                                                                                    | e,          |  |  |  |  |  |  |
| <ul> <li>Kendu</li> <li>Variables</li> <li>Métadonnées</li> <li>Dépendances</li> <li>Légende</li> </ul>            | <ul> <li>religion</li> <li>services</li> <li>shopping</li> <li>sport</li> <li>symbol</li> <li>tourist</li> <li>transport</li> </ul>                                                            |             |  |  |  |  |  |  |
| QGIS Server Mumérisation                                                                                           | <ul> <li>□ wind_roses</li> <li>□ Symboles de l'utilsateur</li> <li>✓ ▲ ▲ ♠ ▲</li> <li>/usr/share/qgis/svg//tourist/tourist_picnic.svg</li> <li>✓ Active Lacouche </li> <li>Effets </li> </ul>  |             |  |  |  |  |  |  |
|                                                                                                    | <ul> <li>▶ Rendu de couche</li> <li>②Aide Style ▼</li> <li>✓ Appliquer × Annuler</li> </ul>                                                                                                    | <u>√о</u> к |  |  |  |  |  |  |

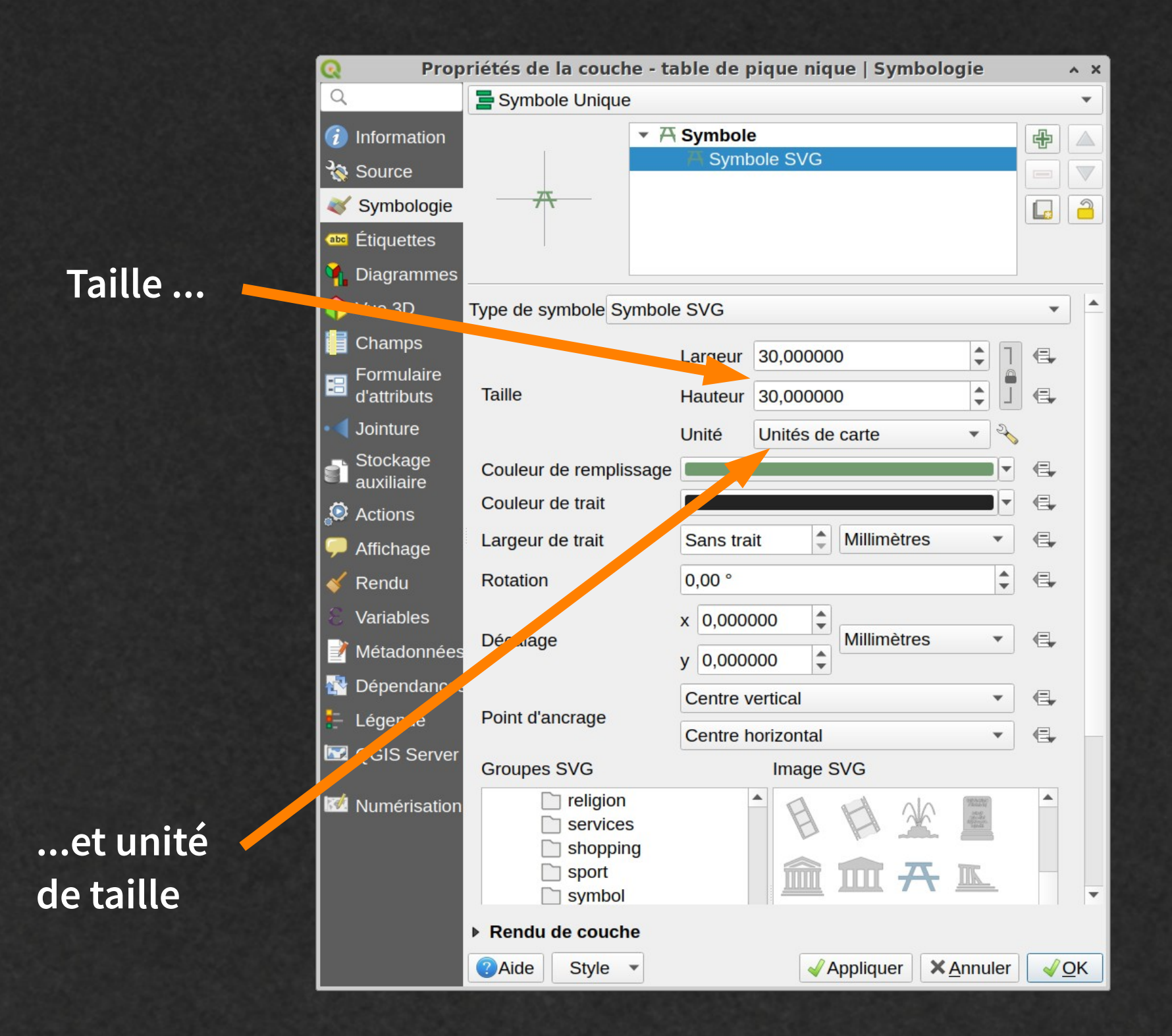

#### Symbologie des polygones de bâtiments

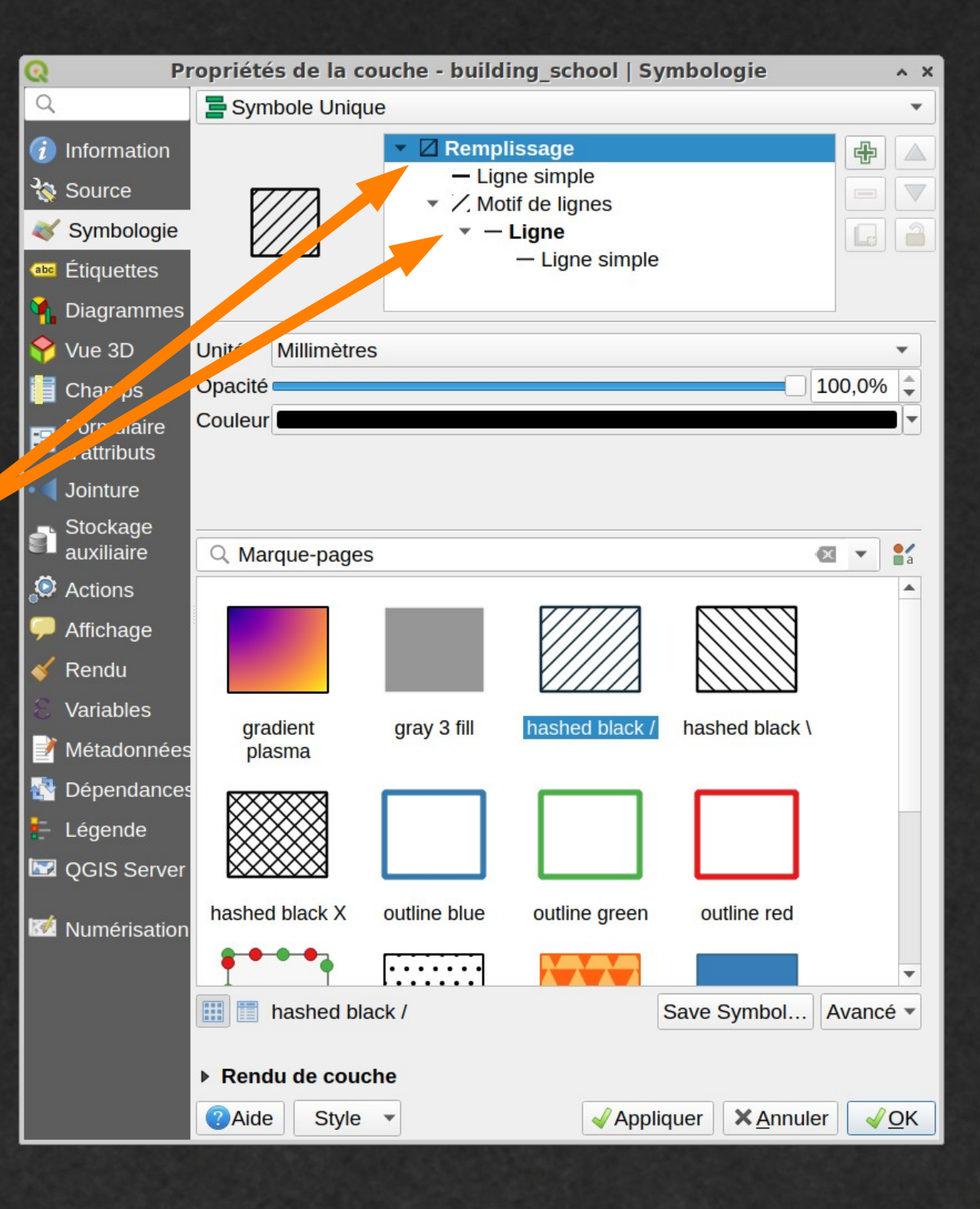

### Symbologie des lignes

|     | Propriétés de la couche - barrier_fence   Symbologie |                       |                  |                  |            |          |            |        |                 | ^ X    |            |  |
|-----|------------------------------------------------------|-----------------------|------------------|------------------|------------|----------|------------|--------|-----------------|--------|------------|--|
|     | Q                                                    |                       | Sym              | Symbole Unique   |            |          |            |        |                 |        |            |  |
|     | i                                                    | Information           | ▼ - · Ligne 译    |                  |            |          |            |        |                 |        |            |  |
|     | З <mark>ф</mark>                                     | Source                |                  | - · Ligne simple |            |          |            |        |                 |        |            |  |
|     | ~                                                    | Symbologie            | •••              |                  |            |          |            |        |                 |        |            |  |
|     | abc                                                  | Étiquettes            |                  |                  |            |          |            |        |                 |        |            |  |
|     | 1                                                    | Diagrammes            |                  |                  |            |          |            |        |                 |        |            |  |
|     | 9                                                    | Vue 3D                | Uni <sup>*</sup> | Unit Millimètres |            |          |            |        |                 |        |            |  |
|     |                                                      | Champs                | pacité           | (                |            |          |            |        |                 | 100,0% | •          |  |
|     | 8                                                    | Formulair             | Couleur          |                  |            |          |            |        |                 |        |            |  |
|     | •4                                                   | Joir are              | Largeur          | 0,66000          |            |          |            |        |                 | -      | €,         |  |
|     | 5                                                    | lockage<br>auxiliaire | Q Marque-pages   |                  |            |          |            |        |                 |        | a          |  |
|     | ٢                                                    | Actions               |                  |                  |            |          |            |        |                 |        |            |  |
|     | P                                                    | Affichage             |                  |                  |            |          |            |        |                 |        |            |  |
|     | *                                                    | Rendu                 |                  |                  |            |          |            |        |                 |        |            |  |
|     | 3                                                    | Variables             | dash             | black            | dash blu   | e das    | h green    | da     | sh red          |        |            |  |
|     | 2                                                    | Métadonnée            | 5                |                  |            |          |            |        |                 |        |            |  |
| 196 |                                                      | Dépendance            | s                |                  | _          |          | 0 0        |        |                 |        |            |  |
|     | ÷                                                    | Légende               |                  |                  |            | ō        | 0 0        |        |                 |        |            |  |
|     |                                                      | QGIS Server           | effect           | emboss           | effect neo | on patte | rn circles | simpl  | e blue line     | e      |            |  |
|     | R <b>1</b>                                           | Numérisatior          | 1                |                  |            |          |            |        |                 |        |            |  |
|     |                                                      |                       |                  |                  | -          |          |            | ++     | ++++            |        | •          |  |
|     |                                                      |                       |                  | dash blac        | k          |          |            | Save S | Symbol          | Avance | é▼         |  |
|     |                                                      |                       | ▶ Rend           | Rendu de couche  |            |          |            |        |                 |        |            |  |
|     |                                                      |                       | Aide             | Style            | •          |          | 🖌 Appl     | iquer  | × <u>A</u> nnul | er 🗸   | <u>0</u> K |  |

#### Première ébauche de la carte

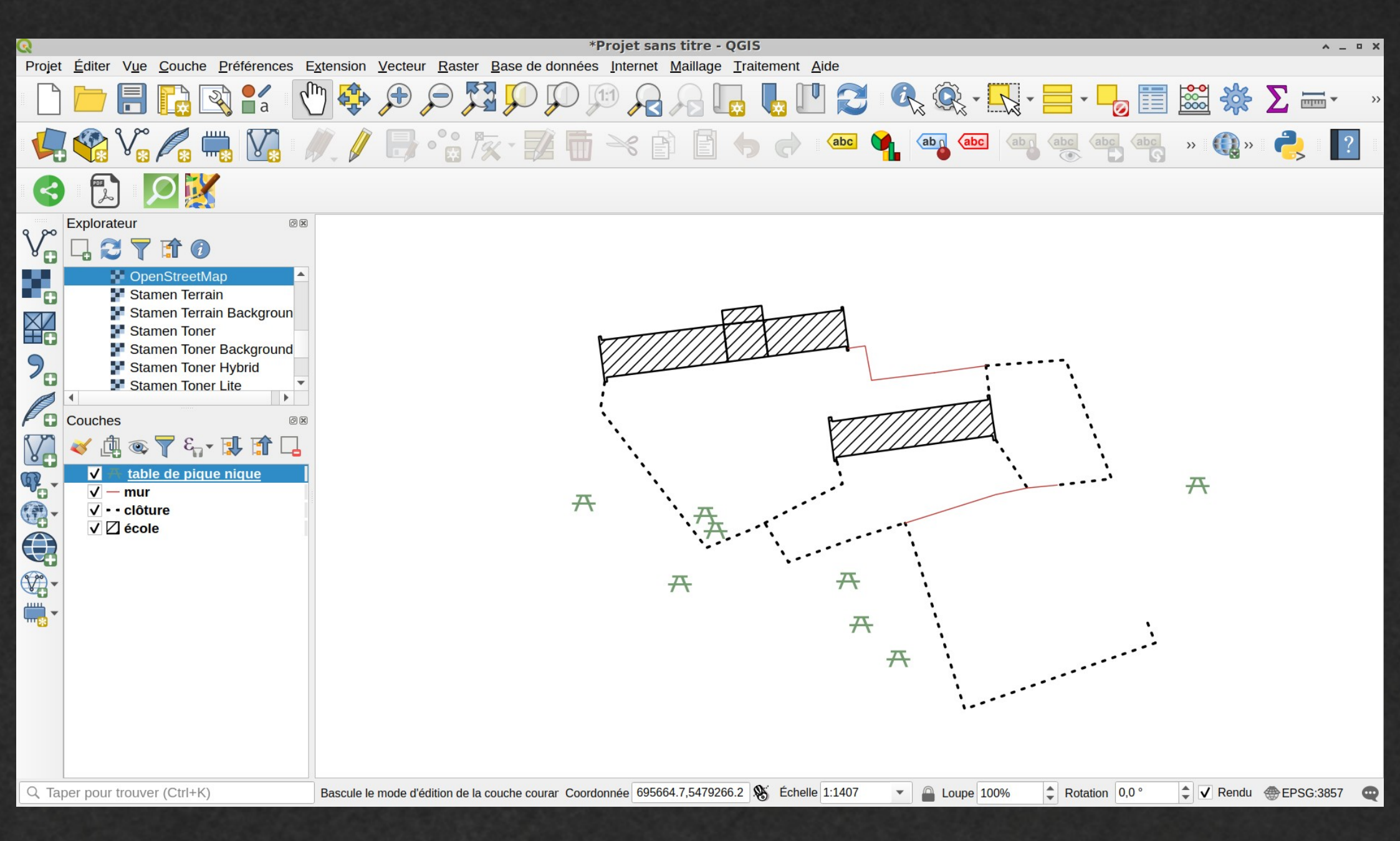

#### Résultat final ...

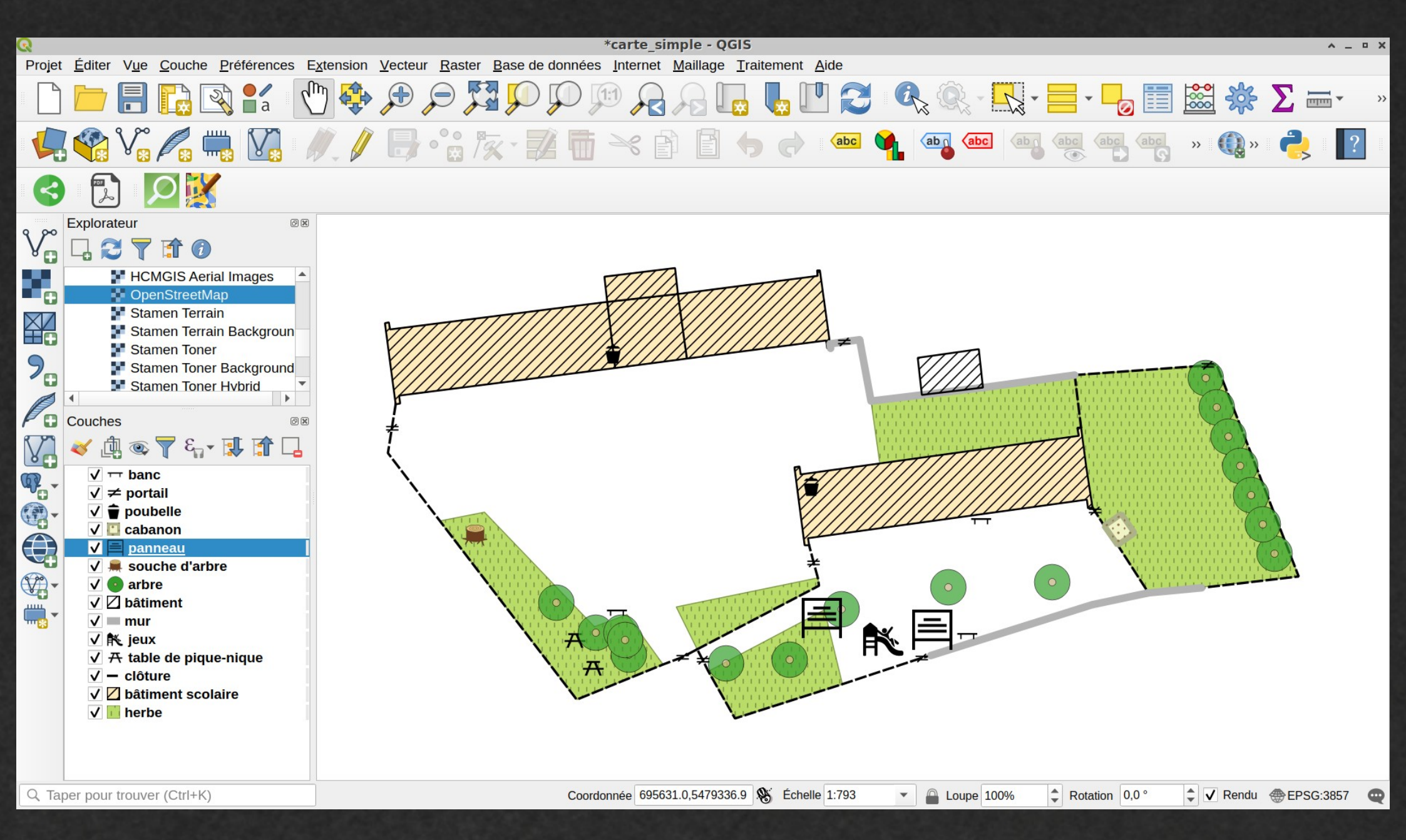

#### Création d'une mise en page

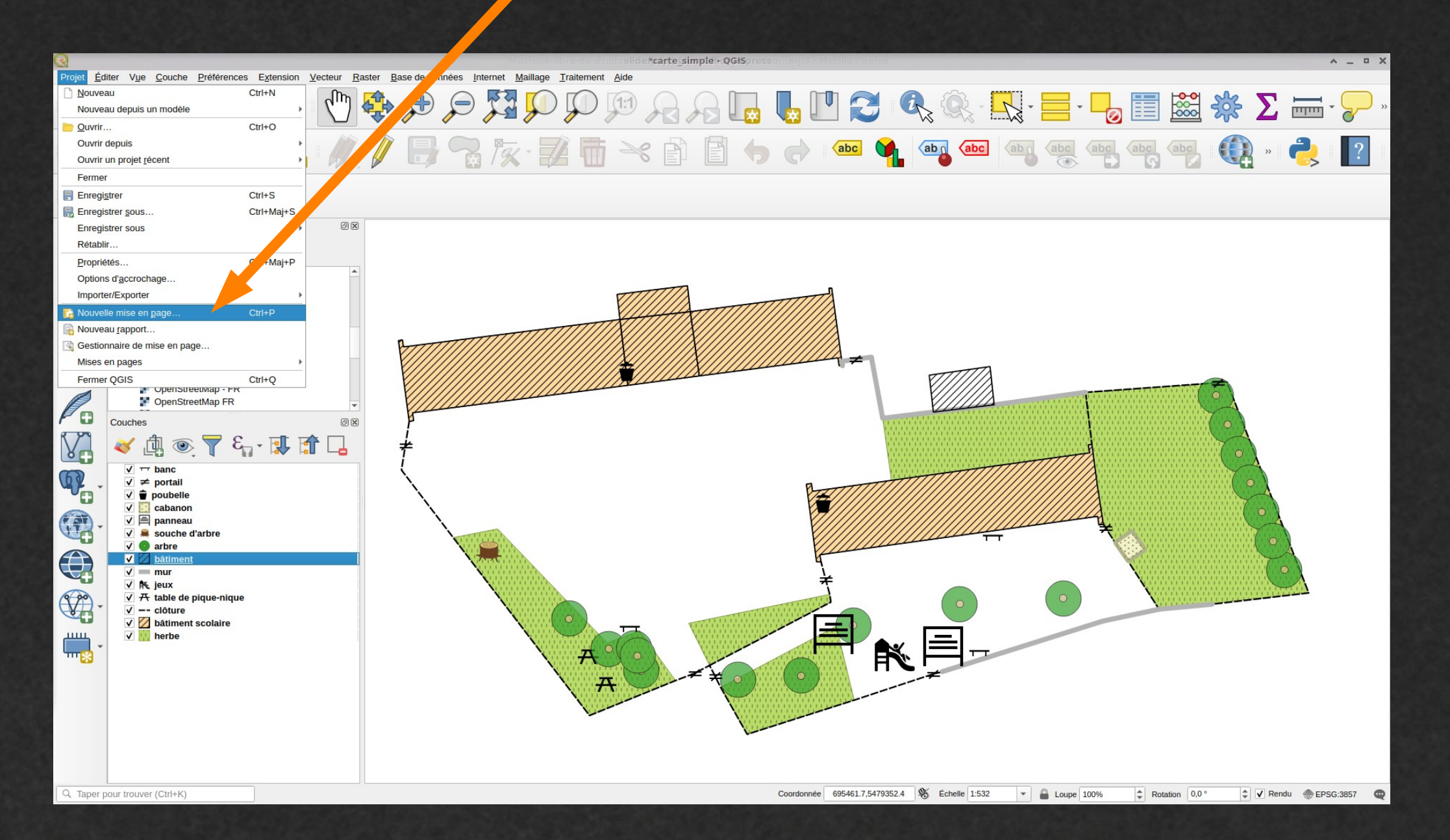

#### Ajout d'un cadre « carte »

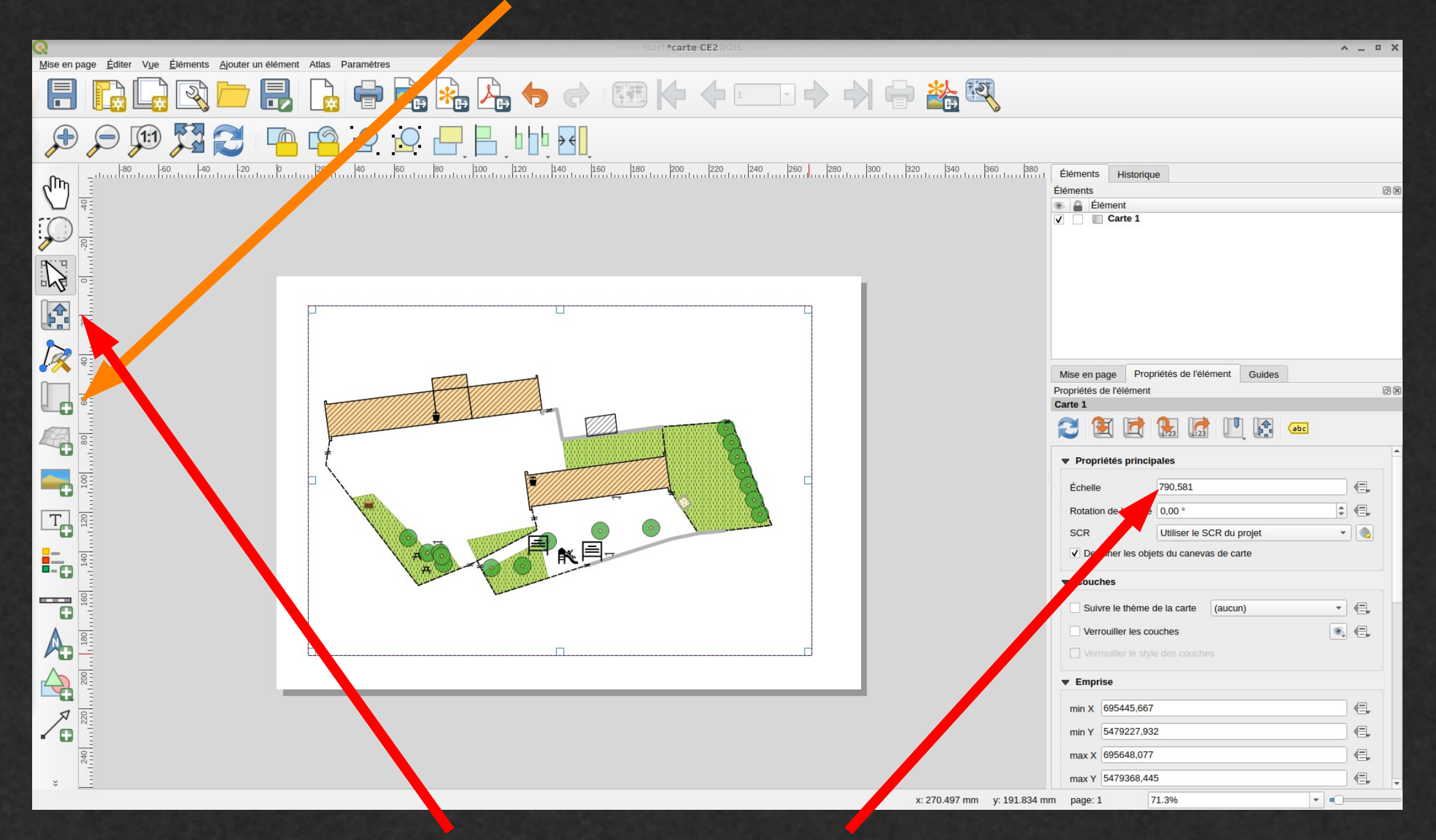

Ajustement du cadrage et niveau de zoom

#### Ajout d'une échelle graphique

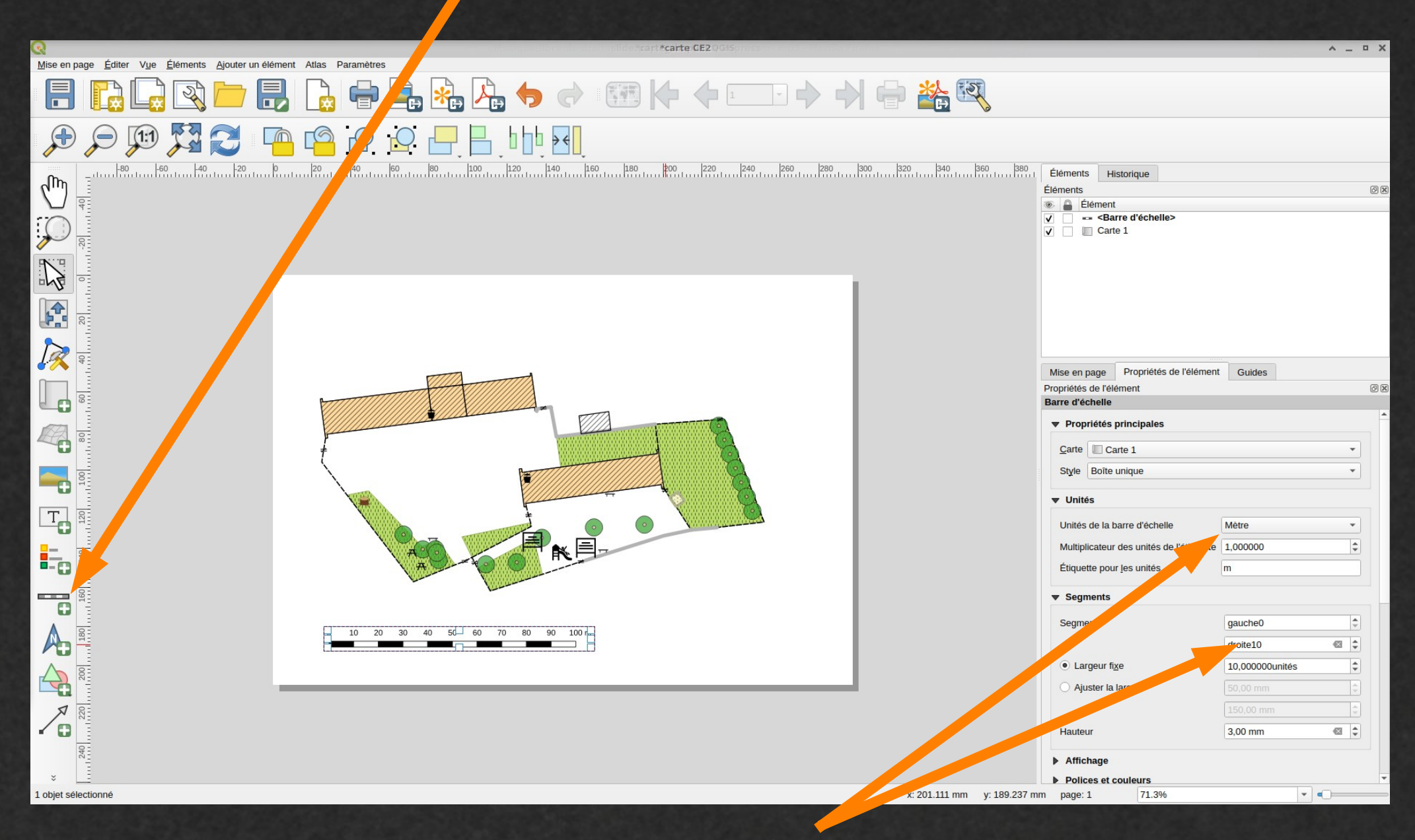

Personnalisation de l'apparence de l'échelle (unités, longueur ...)

#### Ajout d'une boussole pour indiquer le nord

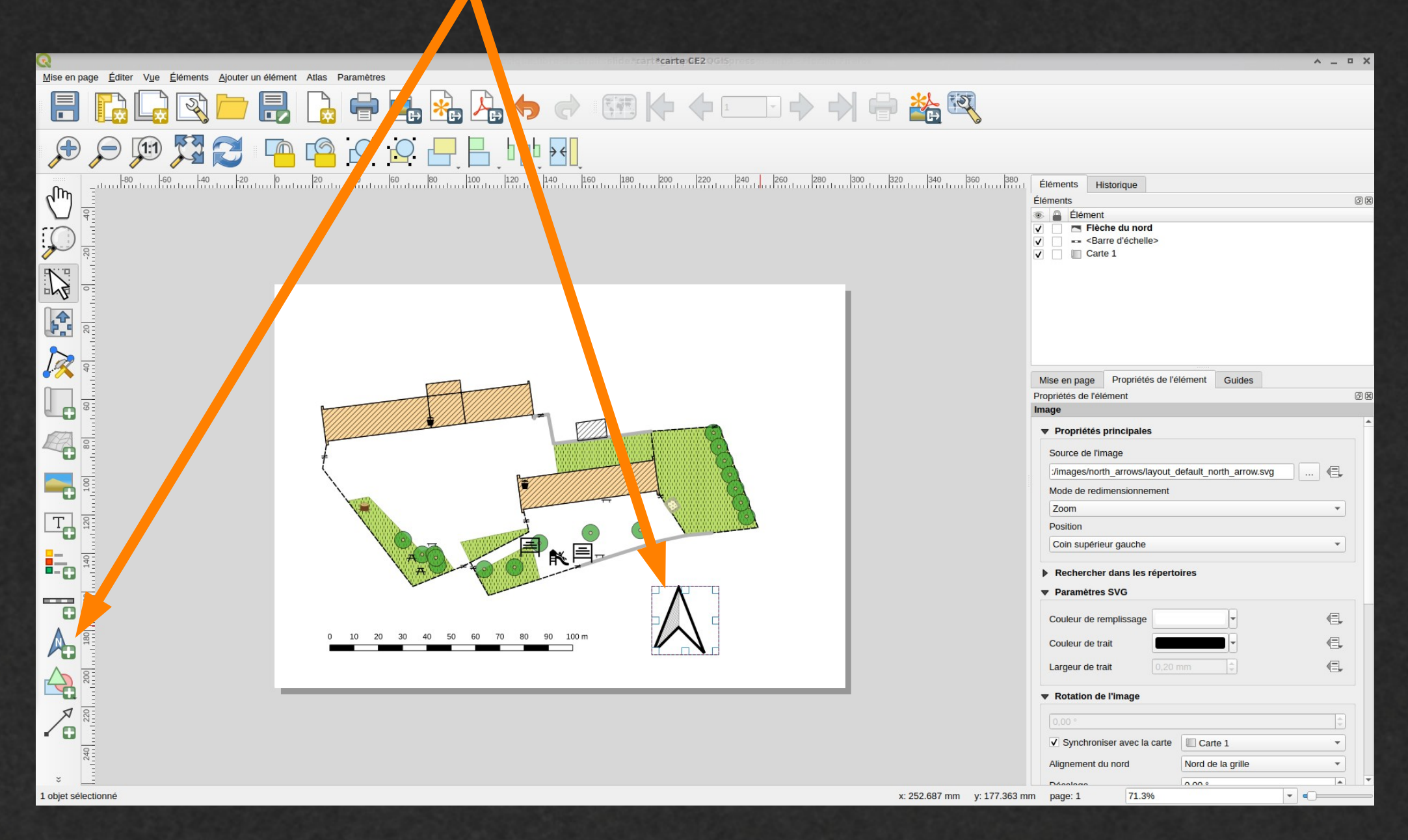

Cette boussole est dynamique en fonction de l'orientation de la carte.

#### Ajout d'une légende

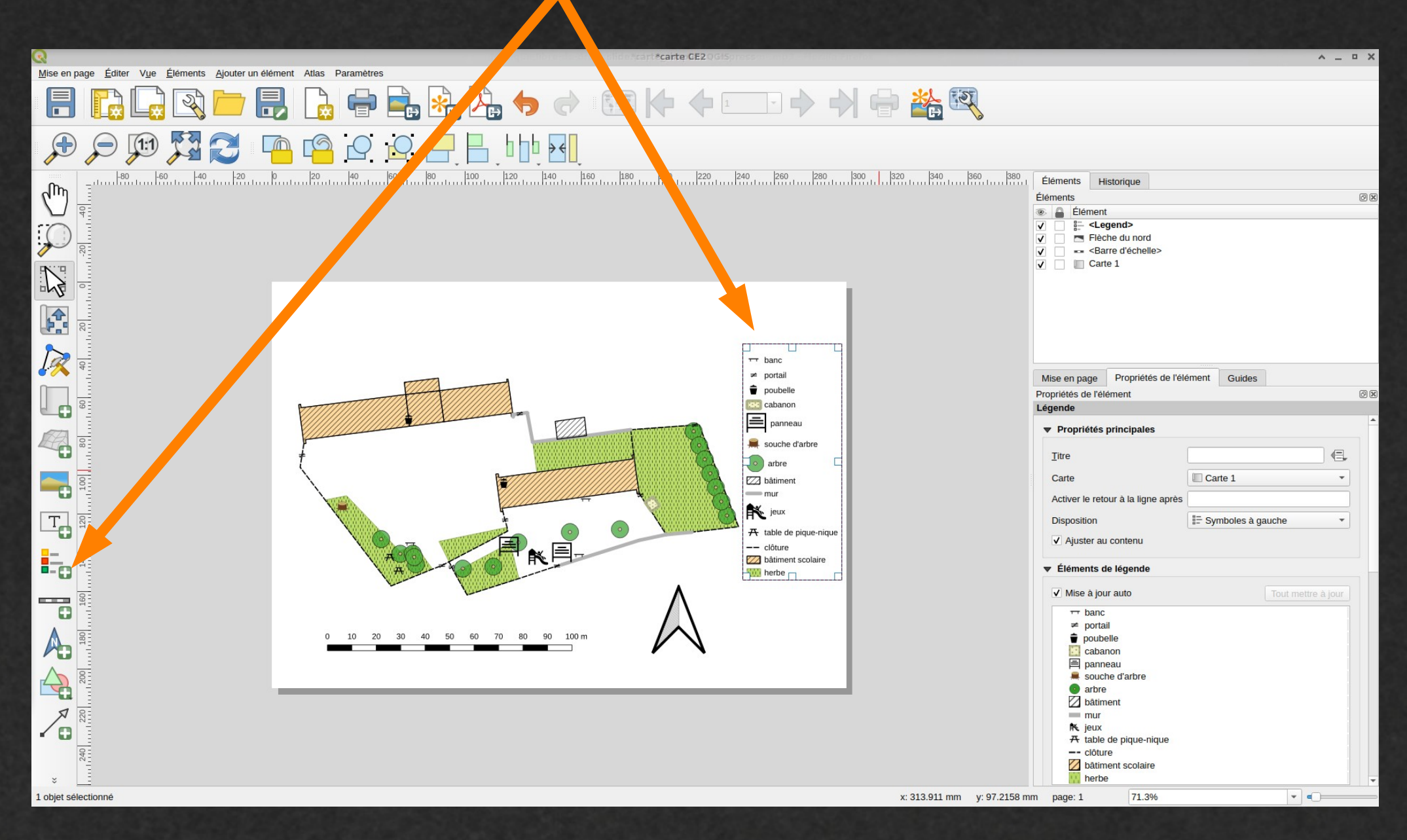

La légende reprend automatiquement les entrées des couches.

#### Ajout d'un titre (zone de texte)

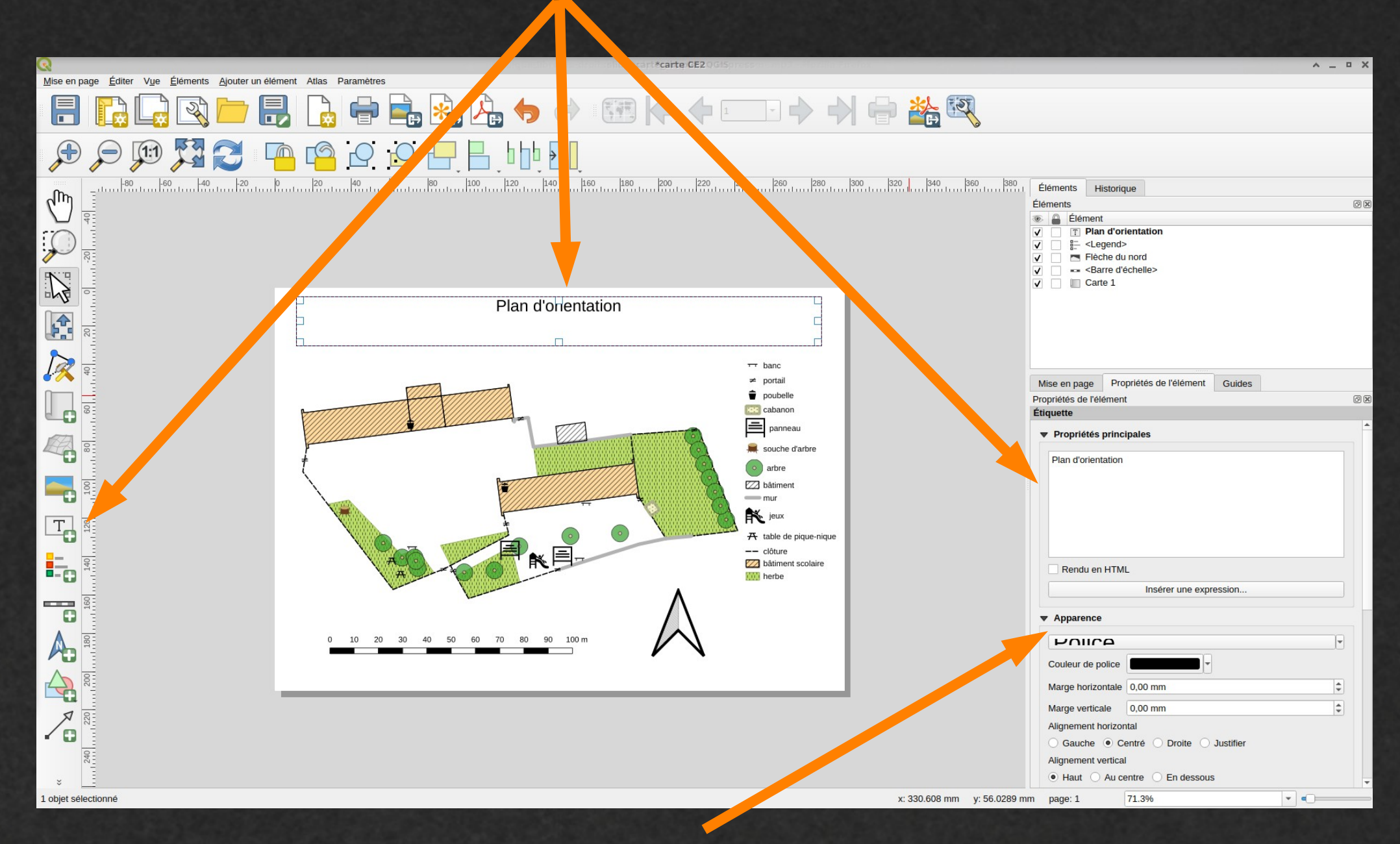

Formatage (police, taille, alignement ...)

#### Sans oublier les crédits

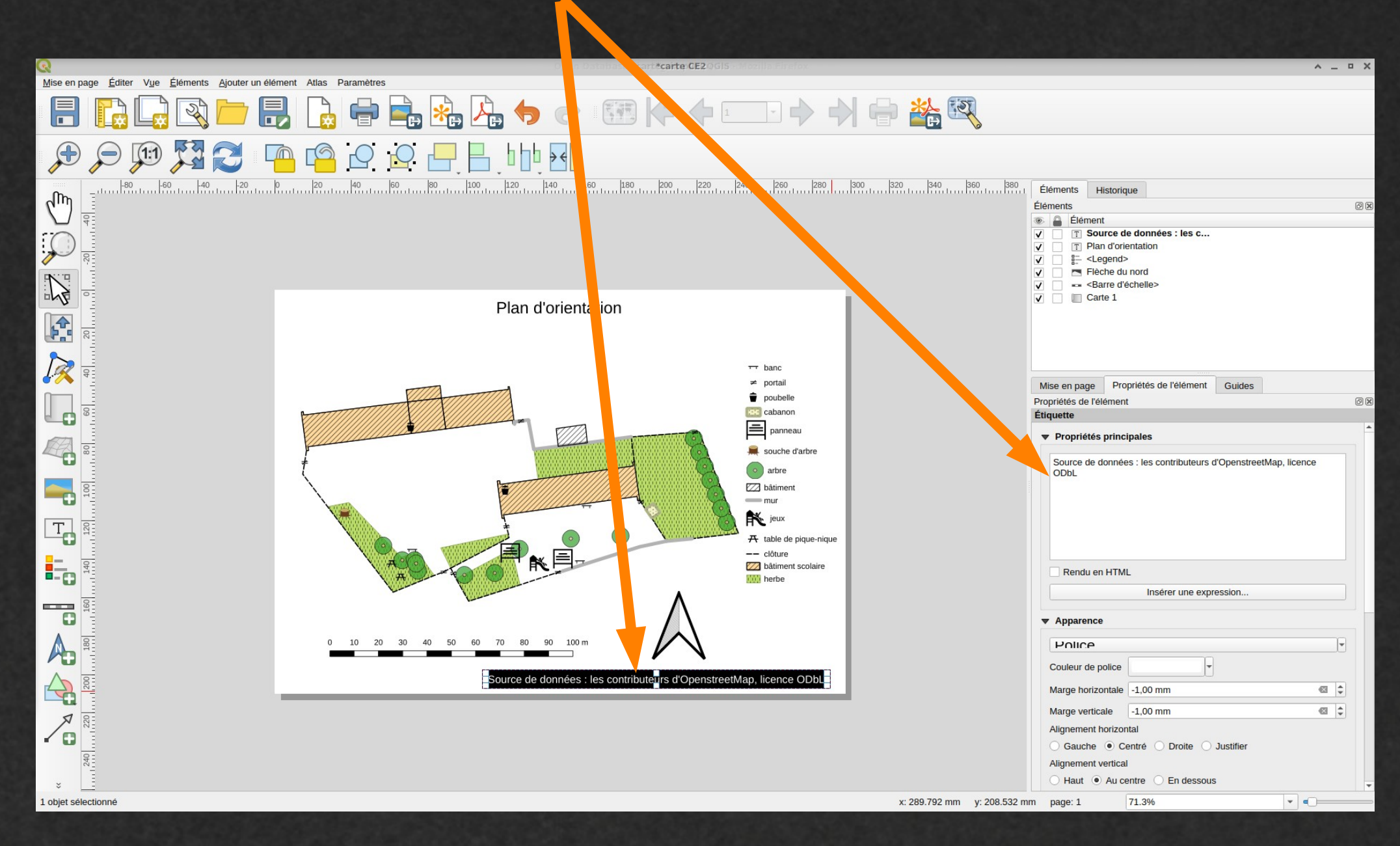

« Données : les contributeurs d'OpenStreetMap, licence ODbL »

#### **Export final en PDF**

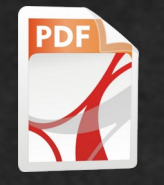

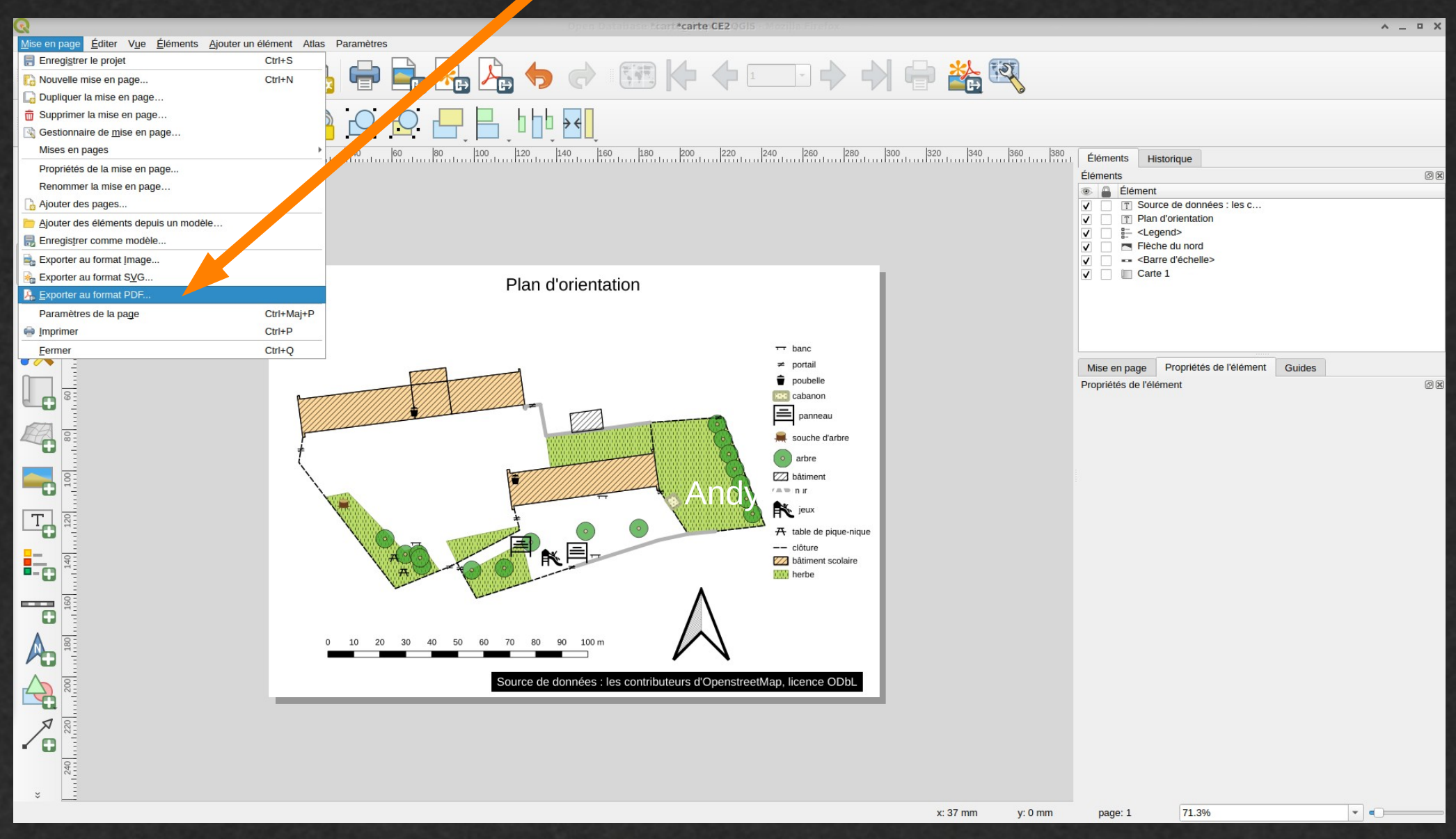

#### ou autre format

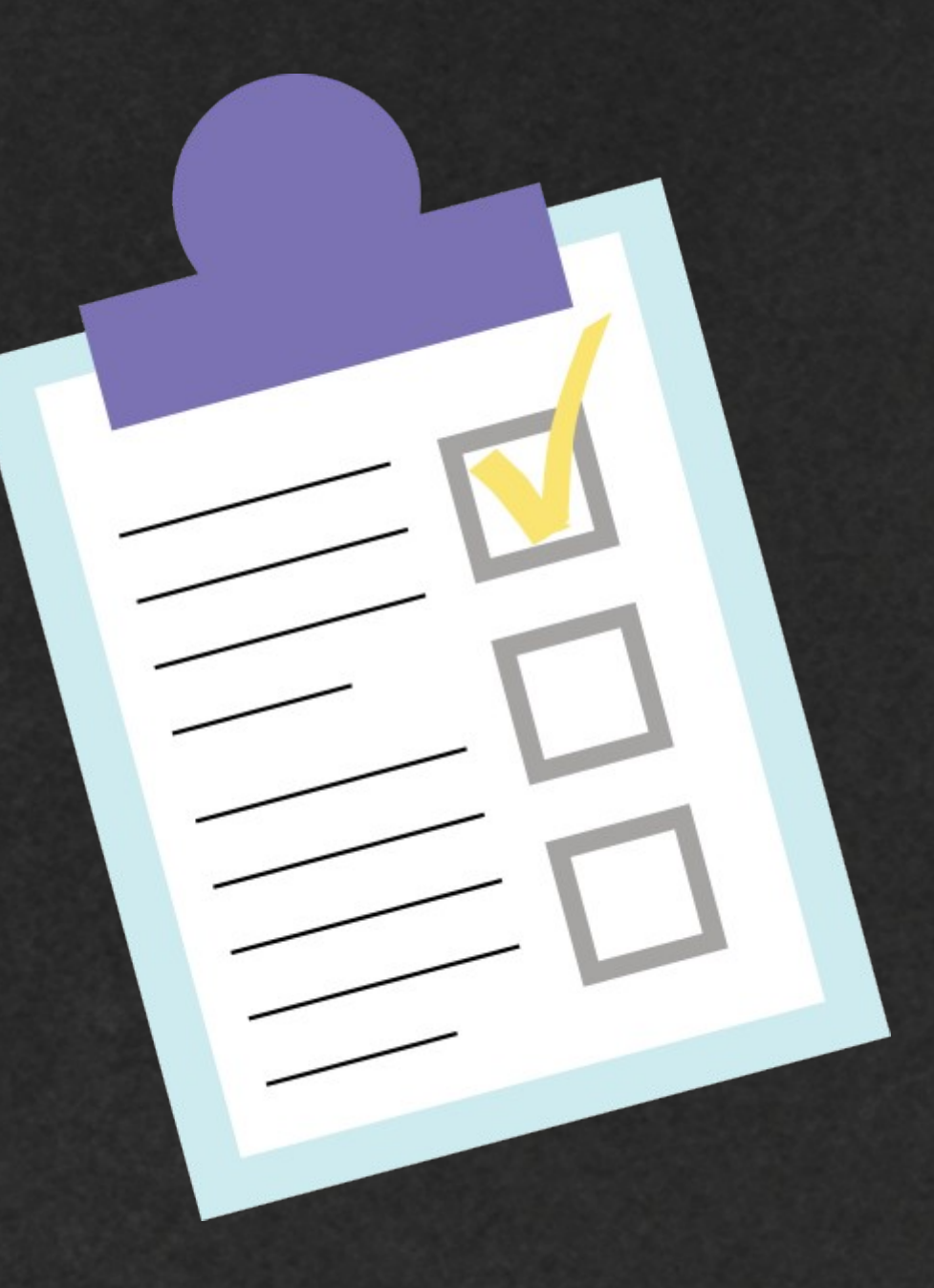

La création manuelle de rendu est un peu complexe et relativement coûteuse :

- connaissances techniques prérequises
- actions répétitives pour chaque couche d'élément
- procédure à refaire pour chaque nouvelle zone

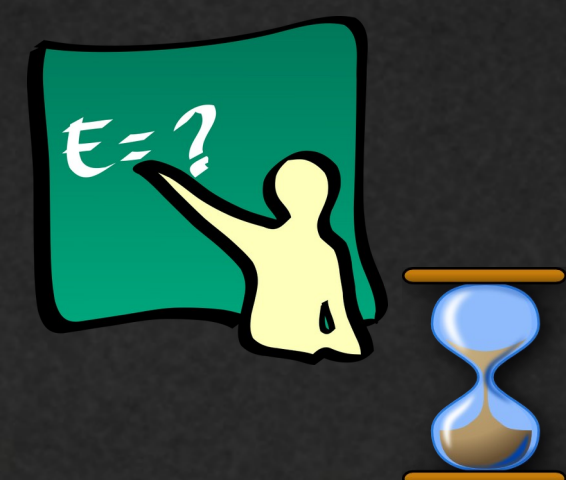

La création manuelle de rendu est un peu complexe et relativement coûteuse :

- connaissances techniques prérequises
- actions répétitives pour chaque couche d'élément
- procédure à refaire pour chaque nouvelle zone

Mais elle offre souplesse et liberté :

- choix la symbologie et du type d'éléments affichés
- manipulation des objets de façon dynamique

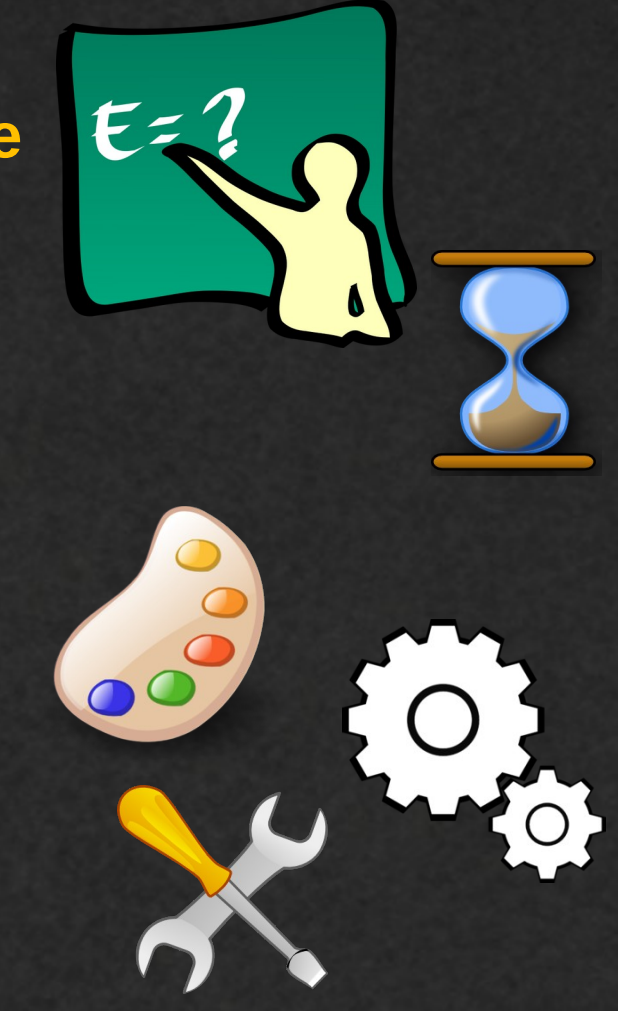

La création manuelle de rendu est un peu complexe et relativement coûteuse :

- connaissances techniques prérequises
- actions répétitives pour chaque couche d'élément
- procédure à refaire pour chaque nouvelle zone

### Mais elle offre souplesse et liberté :

- choix la symbologie et du type d'éléments affichés
- manipulation des objets de façon dynamique

### Le projet CaLiÉc a pour objectifs :

- la simplification et l'automatisation de la procédure
- l'utilisation sans connaissances techniques
- la réplication des styles sur toute zone sans surcoût

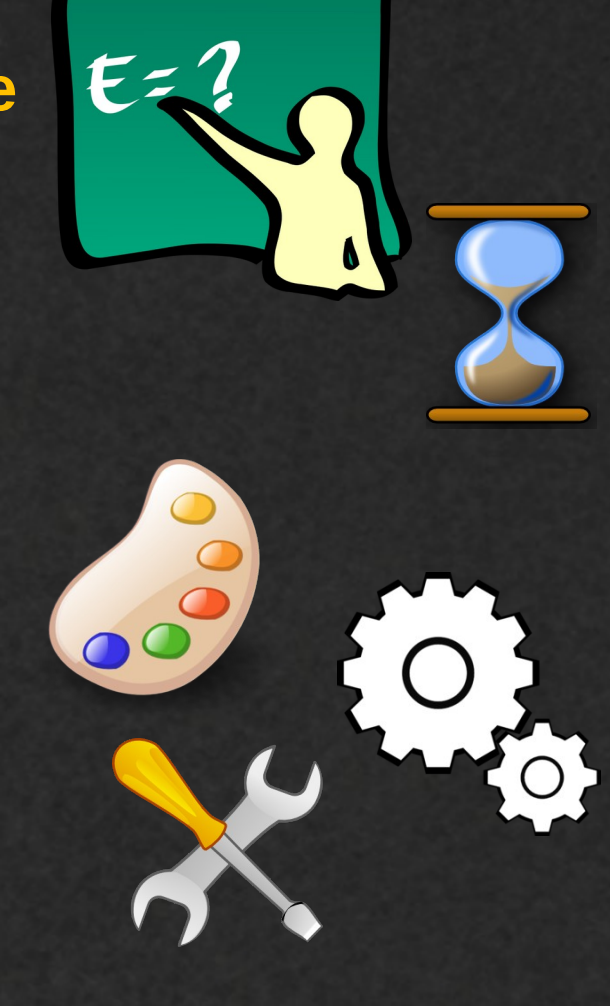

La création manuelle de rendu est un peu complexe et relativement coûteuse :

- connaissances techniques prérequises
- actions répétitives pour chaque couche d'élément
- procédure à refaire pour chaque nouvelle zone

### Mais elle offre souplesse et liberté :

- choix la symbologie et du type d'éléments affichés
- manipulation des objets de façon dynamique

### Le projet CaLiÉc a pour objectifs :

- la simplification et l'automatisation de la procédure
- l'utilisation sans connaissances techniques
- la réplication des styles sur toute zone sans surcoût

Site du projet : <u>www.linux-alpes.org/caliec/</u>

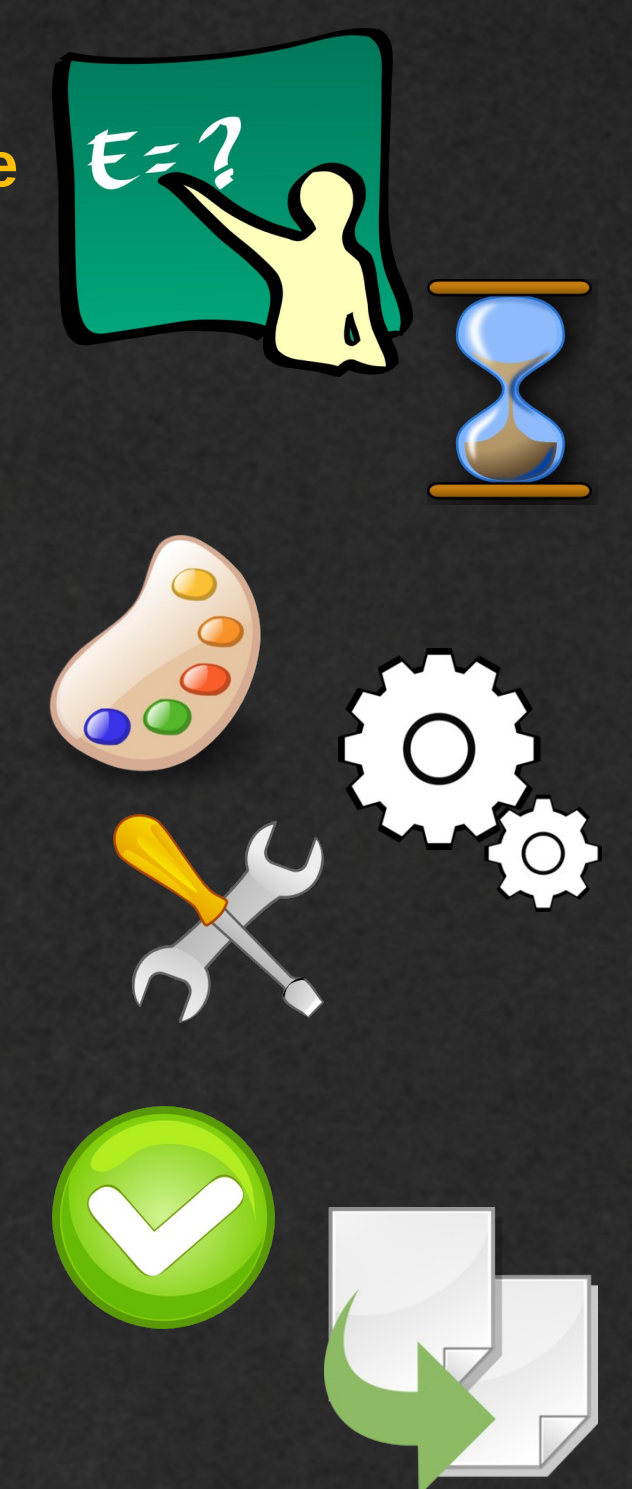

# Licence et crédits

#### Cartographie présente :

- OpenStreetMap standard, sous licence ODbL
- Données fournies par les contributeurs d'OpenStreetMap.org, sous licence OdbL

#### Images :

- Illustration « contribuer à OpenStreetMap » par Benoît Fournier, licence CC BY
- cliparts de http://www.clker.com/ , licence Public Domain
- Pictogrammes OpenStreetMap Carto par Andy Allan, licence CC 0
- Textures de fond par dashu83, freepik.com, et https://cc0textures.com/view?id=Paper002

#### Logiciels libres utilisés :

- Création de la carte : QGIS
- Diaporama : LibreOffice Impress
- Conversion diaporama PDF  $\rightarrow$  images : Pdftoppm par Glyph & Cog, LLC
- Montage vidéo : Kdenlive
- Capture d'écran : Xfce4 Screenshooter

#### Musique :

- Dolling par CyberSDF, licence CC BY 3.0

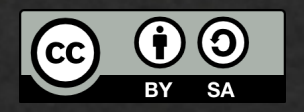

## Remerciements

#### Partage d'expériences et relevés terrain :

Groupe OSM Digne (association Linux-Alpes) http://www.linux-alpes.org/OpenStreetMap/

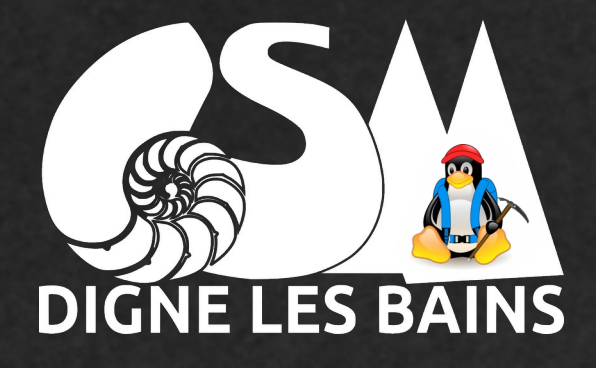

Accompagnement technique et conseil :

Jean-Christophe Becquet (APITUX)

http://apitux.com/

Autre tutoriel vidéo disponible

Réalisation de plan simple avec QGIS et le fond de carte OpenstreetMap standard

https://tube-aix-marseille.beta.education.fr/videos/watch/4bad52e2-7095-4626-b18c-2f1aab9e13d9

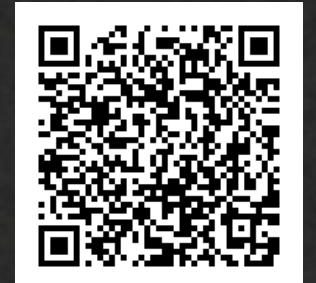